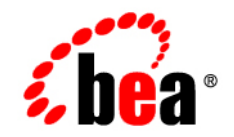

# **BEA**WebLogic Portal™

MobileAware Interaction Server Installation Guide

Version 8.1 with Service Pack 4 (MobileAware Version 1.0) Document Revised: February 2005

### Copyright

Copyright © 2004-2005 BEA Systems, Inc. All Rights Reserved.

### **Restricted Rights Legend**

This software and documentation is subject to and made available only pursuant to the terms of the BEA Systems License Agreement and may be used or copied only in accordance with the terms of that agreement. It is against the law to copy the software except as specifically allowed in the agreement. This document may not, in whole or in part, be copied, photocopied, reproduced, translated, or reduced to any electronic medium or machine readable form without prior consent, in writing, from BEA Systems, Inc.

Use, duplication or disclosure by the U.S. Government is subject to restrictions set forth in the BEA Systems License Agreement and in subparagraph (c)(1) of the Commercial Computer Software-Restricted Rights Clause at FAR 52.227-19; subparagraph (c)(1)(ii) of the Rights in Technical Data and Computer Software clause at DFARS 252.227-7013, subparagraph (d) of the Commercial Computer Software-Licensing clause at NASA FAR supplement 16-52.227-86; or their equivalent.

Information in this document is subject to change without notice and does not represent a commitment on the part of BEA Systems. THE SOFTWARE AND DOCUMENTATION ARE PROVIDED "AS IS" WITHOUT WARRANTY OF ANY KIND INCLUDING WITHOUT LIMITATION, ANY WARRANTY OF MERCHANTABILITY OR FITNESS FOR A PARTICULAR PURPOSE. FURTHER, BEA Systems DOES NOT WARRANT, GUARANTEE, OR MAKE ANY REPRESENTATIONS REGARDING THE USE, OR THE RESULTS OF THE USE, OF THE SOFTWARE OR WRITTEN MATERIAL IN TERMS OF CORRECTNESS, ACCURACY, RELIABILITY, OR OTHERWISE.

### **Trademarks or Service Marks**

BEA, BEA WebLogic Server, Jolt, Tuxedo, and WebLogic are registered trademarks of BEA Systems, Inc. BEA Builder, BEA Campaign Manager for WebLogic, BEA eLink, BEA Liquid Data for WebLogic, BEA Manager, BEA WebLogic Commerce Server, BEA WebLogic Enterprise, BEA WebLogic Enterprise Platform, BEA WebLogic Enterprise Security, BEA WebLogic Express, BEA WebLogic Integration, BEA WebLogic JRockit, BEA WebLogic Personalization Server, BEA WebLogic Platform, BEA WebLogic Portal, BEA WebLogic Server Process Edition, BEA WebLogic Workshop and How Business Becomes E-Business are trademarks of BEA Systems, Inc.

All other trademarks are the property of their respective companies.

# Contents

## MobileAware Interaction Server Installation Guide

| About This Manual                                                          |
|----------------------------------------------------------------------------|
| Installing the Mobile Aware Interaction Server on Microsoft Windows 2000   |
| Instanting the Mobile Aware Interaction Server on Microsoft windows 2000   |
| Introduction                                                               |
| License                                                                    |
| Installation Pre-requisites                                                |
| Software Pre-Requisites                                                    |
| Administration Rights                                                      |
| License                                                                    |
| Installation Procedure for Windows                                         |
| Configuring the MobileAware Interaction Server                             |
| Introduction                                                               |
| Configuring the MobileAware Interaction Server Location                    |
| Creating the Workshop Domain and Installing the Sample Workshop Projects   |
| Introduction                                                               |
| Create Mobility Domain                                                     |
| Create Mobility Application                                                |
| Importing the Sample Workshop Mobility Project                             |
| Creating the Portal Domain and Creating the Sample Mobility Portal Project |
| Introduction                                                               |
| Create MobilityPortal Domain                                               |
| Create the MobilityPortalApp Application                                   |

| Creating the Sample Workshop Mobility Portal Project                                    |
|-----------------------------------------------------------------------------------------|
| Installing the MobileAware Device Database                                              |
| Installing the Device Database from BEA Workshop Tools Menu                             |
| Configuring the Device Emulators                                                        |
| Introduction                                                                            |
| Next Steps                                                                              |
| Installing the MobileAware Interaction Server on Sun Solaris, RedHat Linux, or HP-UX 33 |
| Introduction                                                                            |
| License                                                                                 |
| Installation Pre-requisites                                                             |
| Software Pre-Requisites                                                                 |
| License                                                                                 |
| Installation Procedure for Sun Solaris, RedHat Linux, and HP-UX35                       |
| Installing the MobileAware Device Database                                              |
| Configuration of a MobileAware Interaction Server-Enabled Web Application 36            |
| Post-Installation Configuration and Use of the Administration Tools                     |
| Installing the Device Database                                                          |
| Introduction                                                                            |
| About the Device Installer Tool                                                         |
| Locating the Device Installer Tool                                                      |
| Pre-configuration for Support of IBM Universal DB2                                      |
| Pre-configuration for Support of SQL Server 2000                                        |
| Device Installer Scenario 1: Installing a New MobileAware Device Database 39            |
| Device Installer Scenario 2: Using MobileAware's Online Update Service to Update the    |
| MobileAware Device Database                                                             |
| Device Installer Scenario 3: Updating an Existing MobileAware Device Database from      |
| an XML File                                                                             |

| Device Installer Scenario 4: Backup an Existing MobileAware Device Database to | an |
|--------------------------------------------------------------------------------|----|
| XML File                                                                       | 55 |
| Configuring mis.properties Settings                                            | 57 |
| The mis.properties File                                                        | 57 |
| Configuring the MobileAware Device Database Connection                         | 57 |
| Configuration of XML File-based MobileAware Device Database                    | 60 |
| Next Steps                                                                     | 63 |

# MobileAware Interaction Server Installation Guide

### **About This Manual**

This document describes the process for installing and configuring the MobileAware Interaction Server, BEA WebLogic Edition.

Please read this document before commencing installation to ensure you comply with the installation pre-requisites and have access to relevant installation configuration information.

The document is split into two parts:

#### Installing the MobileAware Interaction Server on Microsoft Windows 2000

This section describes the installation and configuration of:

- 1. The MobileAware Interaction Server, BEA WebLogic Edition, including the Mobility Extension for BEA WebLogic Workshop 8.1 on Microsoft Windows 2000.
- 2. A BEA Sample Workshop Mobility Project used to illustrate how to use the features provided by the Mobility Extension.
- 3. A BEA Sample Mobility Portal Project for BEA WebLogic Platform 8.1, demonstrating the features of MobileAware's Mobilized BEA WebLogic Portal Framework solution.

The section also describes:

- Configuration of device emulators in BEA WebLogic Workshop
- Creating the necessary Domains and Applications required for importing the sample projects using the BEA Configuration Wizard

MobileAware Interaction Server Installation Guide

- Importing the Sample Projects into BEA WebLogic Workshop
- Installing the MobileAware Device Database with BEA WebLogic Workshop
- Installing the MobileAware Interaction Server on Sun Solaris, RedHat Linux, or HP-UX

This section describes the installation and configuration of:

- 1. The MobileAware Interaction Server, BEA WebLogic Edition on Sun Solaris, RedHat Linux and HP-UX
- 2. The MobileAware Device Database

### Installing the MobileAware Interaction Server on Microsoft Windows 2000

This section explains the installation procedure for installing the MobileAware Interaction Server, BEA WebLogic Edition for BEA WebLogic Platform 8.1 on Microsoft Windows 2000.

## Introduction

The BEAMAInteractionServer814-win.exe installation program is used to install the MobileAware Interaction Server, BEA WebLogic Edition on Microsoft Windows 2000.

It also installs the MobileAware Mobility Extension for BEA WebLogic Workshop 8.1 and places copies of the Sample Projects for BEA WebLogic Platform 8.1 on your hard drive so that they can later be imported into BEA WebLogic Workshop Applications.

### License

You must update your BEA License with the MobileAware Interaction Server, BEA WebLogic Edition product component details. The required product component information is available for download from the BEA Web Site at the same location as the software installers.

Once you have updated your license, you will be able to develop and test mobile-device ready content. If you have a developer or evaluation BEA License, the software installers will install an evaluation version of the MobileAware Device Database enabling testing on a number of popular device emulators as well as a number of popular mobile and PDA devices. A production license must be present to install and utilise the full MobileAware Device Database. Note: An invalid license will result in HTML being delivered.

Please contact a BEA or MobileAware sales representative if you wish to extend your evaluation or developer license or upgrade to a production license.

### Installation Pre-requisites

### **Software Pre-Requisites**

The following software must be installed prior to installing the MobileAware Interaction Server, BEA WebLogic Edition:

- BEA WebLogic Platform 8.1SP2, SP3 or SP4, including:
  - BEA WebLogic Application Server
  - BEA Workshop
  - PointBase database
- Internet Browser:
  - Netscape 4.75 or higher, or
  - Internet Explorer 5 or higher
- Windows 2000
- Java JDK / JRE 1.4.1 or 1.4.2 should be on the search path, with JAVA\_HOME set correctly

### **Administration Rights**

This installation program requires administration rights on the machine in order to complete the installation.

### License

Ensure that you have updated your BEA License with the MobileAware Interaction Server, BEA WebLogic Edition product component details. The required license component information can be downloaded from the same download page as the software installer.

# Installation Procedure for Windows

- 1. Run the BEAMAInteractionServer814-win.exe installation program.
- 2. When the "Introduction" screen is shown. Click Next to continue.

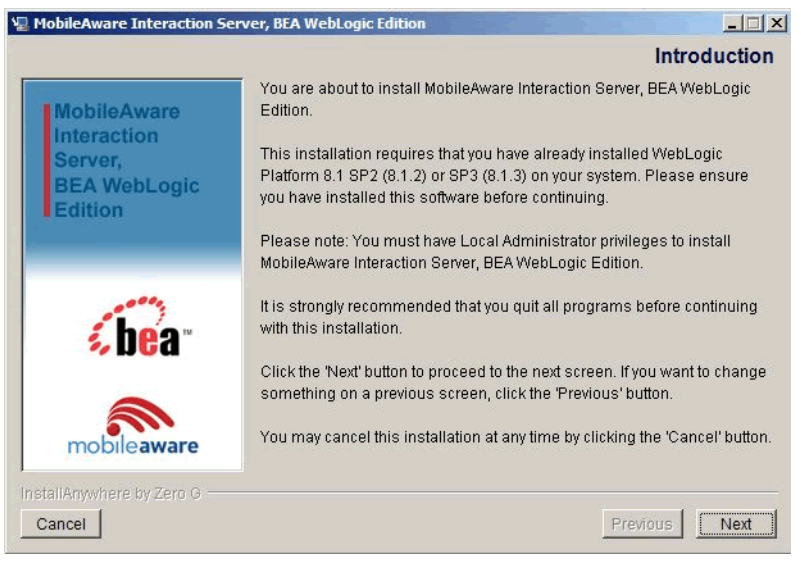

### Figure 1 MobileAware Interaction Server Introduction Screen

- 3. On the "License Agreement" screen, read the license agreement and select the I accept the terms of the License Agreement radio button if you are satisfied with the terms. Click Next to continue with the install.
- Note: The Next button is unavailable if the terms are not accepted.

#### Figure 2 License Agreement Screen

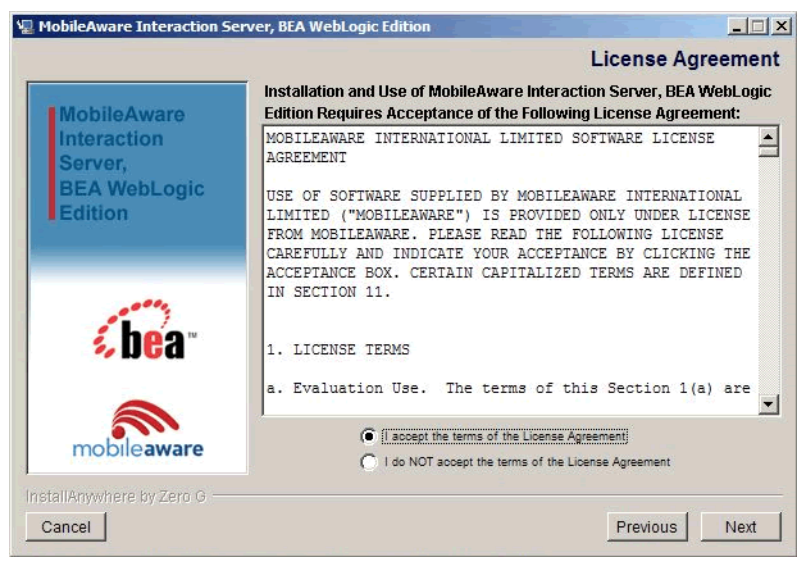

- 4. On the "Locate WebLogic Installation" screen, enter the location of your WebLogic 8.1 Installation or click Choose to browse to the location.. This is where the MobileAware Interaction Server, BEA WebLogic Edition and the MobileAware Mobility Extension for BEA WebLogic Workshop 8.1 will be installed.
- 5. Once you have indicated the install folder, click Next to continue.

| 🖳 MobileAware Interaction Se                                     | rver, BEA WebLogic Edition                                                                                                    |
|------------------------------------------------------------------|----------------------------------------------------------------------------------------------------|
|                                                                  | Locate WebLogic Installation                                                                                                    |
| MobileAware<br>Interaction<br>Server,<br>BEA WebLogic<br>Edition | Locate your WebLogic 8.1 SP2 or SP3 installation folder. MobileAware<br>Interaction Server BEA Edition will be installed in this location.<br>E.g. C3beatweblogic81 |
|                                                                  | Enter folder name or click "Choose"                                                                                                    |
|                                                                  | C:\bea-81sp3\weblogic81                                                                                                    |
| <b>€be</b> a™                                                    | Restore Default Folder Choose                                                                                                    |
| mobileaware                                                      |                                                                                                    |
| InstallAnywhere by Zero G                                        |                                                                                                    |
| Cancel                                                           | Previous                                                                                                    |

### Figure 3 Location WebLogic Installation Screen

6. On the "Pre-Installation Summary Screen", review the installation configuration information. If the information is correct, click Install. Otherwise, click Previous to go back through the screens and modify the provided information.

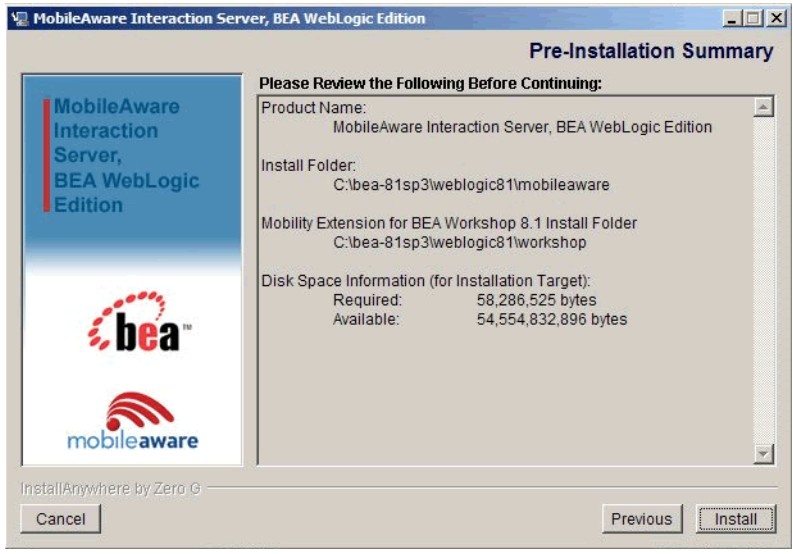

### Figure 4 Pre-Installation Summary Screen

7. You will now see a series of "Installing MobileAware Interaction Server" screens followed by an "Updating Workshop" screen while the installation and configuration of the MobileAware Interaction Server completes.

Note: It really does take several minutes to update the Workshop help files!

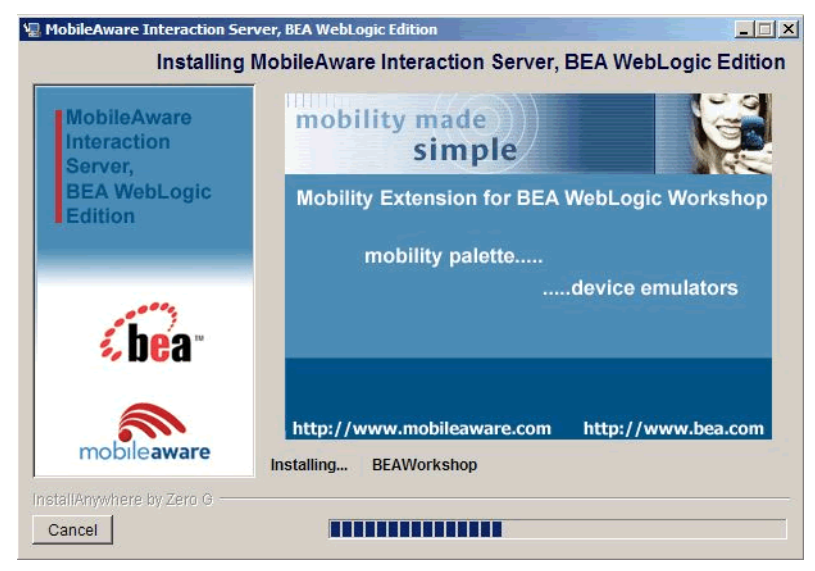

#### Figure 5 Installing MobileAware Interaction Server Screen 1

Figure 6 Installing MobileAware Interaction Server Screen 2

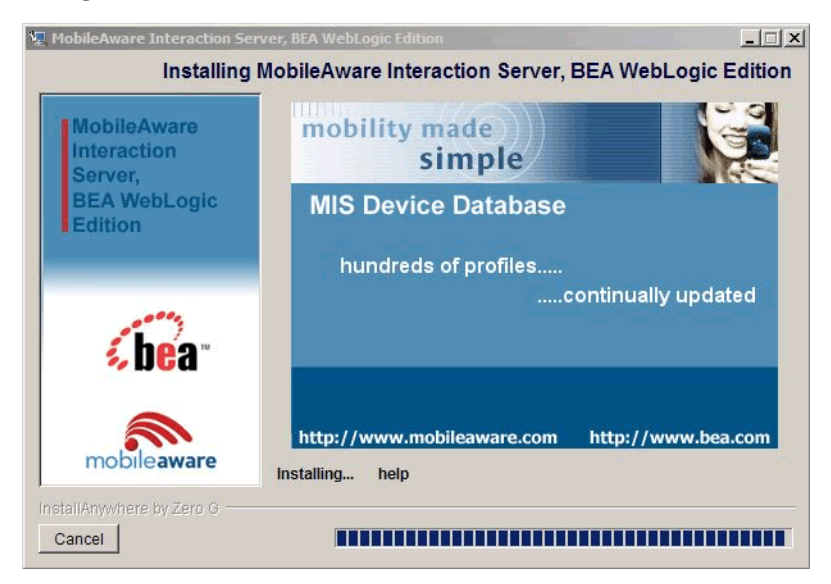

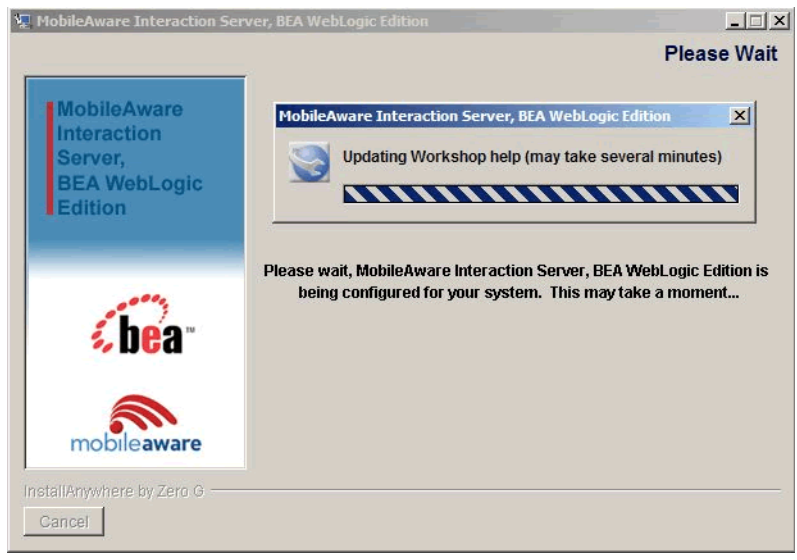

### Figure 7 Please Wait, Updating Workshop Screen

8. The "Online Help" screen will be displayed following a successful install. Check "Yes" to view the online help in Internet Explorer. Click Next

#### Figure 8 Online Help Screen

| 🖫 MobileAware Interaction Serv                                   | er, BEA WebLogic Edition             |               |
|------------------------------------------------------------------|--------------------------------------|---------------|
|                                                                  |                                      | Online Help   |
| MobileAware<br>Interaction<br>Server,<br>BEA WebLogic<br>Edition | Do you wish to view the online help? |               |
| <b>bea</b><br>mobileaware                                        | ✔ Yes                                |               |
| InstallAnywhere by Zero G                                        |                                      |               |
| Cancel                                                           |                                      | Previous Next |

### MobileAware Interaction Server Installation Guide

9. The "Install Complete" screen will be displayed following a successful install. Click Done to exit the installer.

Figure 9 Installation Complete Screen

| 🖳 MobileAware Interaction Ser                                    | ver, BEA WebLogic Edition                                                                                                    |
|------------------------------------------------------------------|----------------------------------------------------------------------------------------------------|
|                                                                  | Install Complete                                                                                                    |
| MobileAware<br>Interaction<br>Server,<br>BEA WebLogic<br>Edition | Congratulations! MobileAware Interaction Server, BEA WebLogic Edition<br>has been successfully installed to:<br>C:\bea-81sp3\weblogic81\mobileaware |
| <b>be</b> a-                                                     | The Mobility Extension for BEA WebLogic Workshop 8.1 has been successfully installed to: C:\bea-81sp3\weblogic81\workshop                           |
| mobileaware                                                      | Press "Done" to quit the installer.                                                                                                    |
| InstallAnywhere by Zero G<br>Cancel                              | Previous                                                                                                    |

### **Configuring the MobileAware Interaction Server**

### Introduction

The location of the MobileAware Interaction Server installation was pre-configured during the installation to <br/>
bea installation directory>\weblogic81\mobileaware.

For advanced users who may have multiple installations of the MobileAware Interaction Server, this section describes how to re-configure the MobileAware Interaction Server location for use with the MobileAware Sample Projects for BEA Workshop and BEA Portal.

## Configuring the MobileAware Interaction Server Location

To configure the MobileAware Interaction Server location:

1. Select the MobileAware MIS tab from the IDE Properties within your BEA Workshop Environment (Choose Tools > IDE Properties) and click OK.

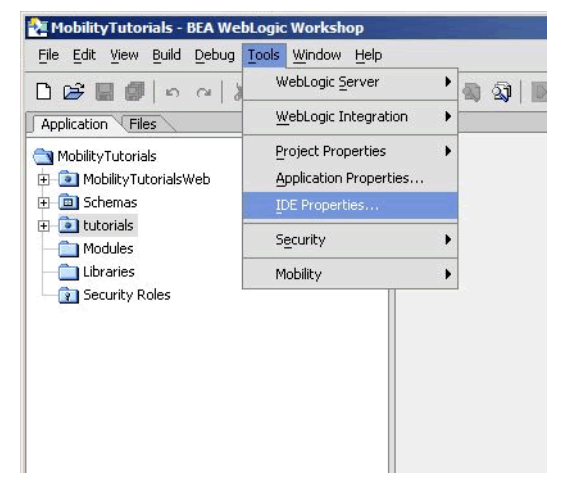

### Figure 10 IDE Properties

2. he location of the MobileAware Interaction Server installation was pre-configured during the installation to <br/>bea installation directory>\weblogic81\mobileaware. To change the location to point at a different MobileAware Interaction Server installation, enter the location of the MobileAware Interaction Server installation in the MIS Install Location field or click Browse to browse to the location. This will enable access to device diagnostic and device management tools from within BEA WebLogic Workshop.

11

| Gei<br>Gei                                                | neral<br>itor                                                                                       | MIS Install Location                                                                                                    |                                                                                                    |  |
|-----------------------------------------------------------|----------------------------------------------------------------------------------------------------|----------------------------------------------------------------------------------------------------|----------------------------------------------------------------------------------------------------|--|
| H-C                                                       | Printing                                                                                            | C:\bea-81sp3\weblogic81\mobileaware Browse.                                                                                                    |                                                                                                    |  |
| Bro<br>Del                                                | ] Syntax Coloring<br>owser<br>bugger Views<br>play                                                  | The MobileAware mobility extens<br>MobileAware Interaction Server.<br><b>Device Classes</b>                                                                                              | ion requires an installation of<br>Set this folder to the root of this installation.                                                                                                    |  |
| Em<br>ExI<br>Hel<br>JSF<br>Mo<br>Pai<br>Poi<br>Poi<br>Pro | ulators<br>ternal Libraries<br> p<br>bileAware MIS<br>ge Flow<br>rtal Services<br>xxy Server<br>ols | Display Name<br>IsPDA<br>IsPDA<br>IsLandscapePDA<br>IsFortraitPDA<br>IsFullBrowser<br>WAP 1:x Browser<br>WAP 2:x Browser<br>WAP 2:x Narrow Browser<br>WAP 2:x Wide Browser<br>Colour WAP | Expression<br>IsMenuDriven<br>IsPDA<br>IsLandscapePDA<br>IsFortraitPDA<br>IsFullBrowser<br>IsMenuDriven and MLVersion.find('XHTM<br>IsMenuDriven and MLVersion.find('XHTM<br>IsMenuDriven and MLVersion.find('XHTM<br>IsMenuDriven and MLVersion.find('XHTM<br>IsMenuDriven and MLVersion.find('XHTM<br>IsMenuDriven and MLVersion.find('XHTM<br>IsMenuDriven and MLVersion.find('XHTM<br>IsMenuDriven and MLVersion.find('XHTM<br>IsMenuDriven and MLVersion.find('XHTM<br>IsMenuDriven and MLVersion.find('XHTM) |  |
|                                                           |                                                                                                    | Defaults                                                                                                    |                                                                                                    |  |
|                                                           |                                                                                                    |                                                                                                    |                                                                                                    |  |

### Figure 11 MobileAware Interaction Server Location

### Creating the Workshop Domain and Installing the Sample Workshop Projects

### Introduction

This section describes creating a BEA Workshop Domain, creating a new application, and then importing the provided Sample Workshop Projects into the newly created domain.

# **Create Mobility Domain**

To create the Mobility Domain:

1. Launch the BEA WebLogic Configuration wizard from the Windows Start menu.

#### Creating the Workshop Domain and Installing the Sample Workshop Projects

Choose Start > Programs > <BEA install directory> > Configuration Wizard

If you have BEA Workshop open, you can also launch it from the tools menu.

Choose Tools > WebLogic Server > Configuration Wizard

2. Select "Create a new WebLogic configuration" and click Next.

Figure 12 Configuration Wizard – Create a new WebLogic Configuration

| BEA WebLogic Configuration Wizard                                                                                                    |                |
|----------------------------------------------------------------------------------------------------|----------------|
| Create or Extend a Configuration                                                                                                    | and the second |
| Choose between creating and extending a configuration. Based on your selection.                                                                                                    | / ho'a-        |
| the Certiguation Vibard guides you through the steps to generate a new or extend an existing configuration.                                                                               | 22 UGa         |
|                                                                                                    |                |
| © Create a new WebLogic configuration                                                                                                    |                |
| Extend an existing WebLogic configuration                                                                                                    |                |
| Start here to extend an existing WebLogic configuration.                                                                                                    |                |
| Use this option to add applications and serves; including Ontakase access (DBE) and Messaging (DBE<br>This option also enables you to extend functionality by enabling WebLogic Workshop. | ).             |
| Ect Heb                                                                                                    | tous Next      |

3. In the "Select a Configuration Template screen", select "Basic WebLogic Workshop Domain" and click Next.

Figure 13 Configuration Wizard – Basic WebLogic Workshop Domain

| Beac WebLogic Portform Domain     Beac WebLogic Portform Domain     Beac WebLogic Portal Domain     Basic WebLogic Portal Domain     Beac WebLogic Workshop Domain | Create a basic WebCogic Workshop domary, without installing sample applications.<br>Domains created from this template will support the WebCogic Server and WebCogic<br>Workshop number fundationally, including support for IEE speciations. Web<br>applications, Web Services and custom controls. Use domark created from the<br>template for development of WebLogic Workshop applications. |
|----------------------------------------------------------------------------------------------------|----------------------------------------------------------------------------------------------------|
|                                                                                                    | Author<br>Difa Bastern Ter                                                                                                    |

4. On the "Choose Express or Custom Configuration" screen, select "Express" and click Next.

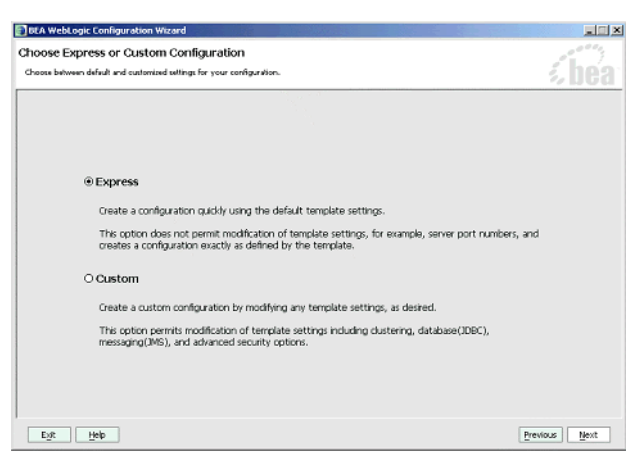

Figure 14 Configuration Wizard – Express Configuration

5. On the "Configure Administrative Username and Password" screen enter "weblogic" for username and "weblogic" for password and click Next.

#### Figure 15 Configuration Wizard – User Name and Password

| BEA WebLogic Configu                                                                                | ation Wizard                                                                                             |               |
|----------------------------------------------------------------------------------------------------|----------------------------------------------------------------------------------------------------|---------------|
| Configure Administrati<br>Create a user automatically assign<br>This user is the default administra | ve Username and Password<br>ed to the Administrative Role.<br>or used to start development mode convers. | bea           |
| 💍 Disgard Changes                                                                                   |                                                                                                    |               |
| User Name *                                                                                         | weblogic                                                                                                 |               |
| User Password *                                                                                     | ******                                                                                                   |               |
| Confirm User Password *                                                                             | ******                                                                                                   |               |
| Description                                                                                         | This user is the default administrator.                                                                  |               |
|                                                                                                    |                                                                                                    |               |
|                                                                                                    |                                                                                                    |               |
|                                                                                                    |                                                                                                    |               |
|                                                                                                    |                                                                                                    |               |
|                                                                                                    |                                                                                                    |               |
|                                                                                                    |                                                                                                    |               |
|                                                                                                    |                                                                                                    |               |
|                                                                                                    |                                                                                                    |               |
|                                                                                                    |                                                                                                    |               |
|                                                                                                    |                                                                                                    |               |
| Eyk Help                                                                                            |                                                                                                    | Previous Next |

- 6. On the "Configure Server Start Mode and Java SDK" screen, select Development Modeh within the WebLogic Configuration Startup Mode box.
- 7. Select the Sun JDK within the Java SDK Selection area and click Next.

### Figure 16 Configuration Wizard – Start Mode

| WebLogic Configuration Wizard                                                                                                    |                                                                                                    |
|----------------------------------------------------------------------------------------------------|----------------------------------------------------------------------------------------------------|
| igure Server Start Mode and Java SDK<br>se the WebLogic configuration startup mode and<br>wa Software Development KR (SDK) to be used for the domain.                                                                                                    | í be                                                                                                    |
| ebLogic Configuration Startup Mode                                                                                                    | Java SDK Selection                                                                                                    |
| Cenvisionment Mode     Like book properties for usernance and     passion of and poll or applications to deplay,     Sun StK recommended for better startup     performance adming terakit weekspenet.     Or Production Mode     Receive the entry of a usernance and associated     and an rate pall for applications to deplay,     Weblogs, Exoded StM recommended for better     runtime performance and management. | (# SEA Suppled Stors     Suppled Stors     Suppled Stors |
| ruzzne performance and management, event<br>If you plan to use WebLogic 28cokk in production, IEA recommends deve<br>project cycle. Befer to the WebLogic 28cokie Nigration Guide for useful in<br>Egit Help                                                                                                    | O Other Java SDK [proven]                                                                                                    |

8. On the Create WebLogic Configuration screen, enter Mobility in the Configuration Name field and click Create.

Figure 17 Configuration Wizard – Mobility

| Configuration Si | ummary                                                                                                    |   | Configuratio                                           | n Details                                                                                                    |
|------------------|----------------------------------------------------------------------------------------------------|---|--------------------------------------------------------|----------------------------------------------------------------------------------------------------|
| Template         | srver<br>Service<br>3/MS<br>cgQueue<br>CgQueue<br>MS Server<br>CgJMSServer<br>3/DBC<br>Connection Factory<br>MS Server<br>CgJMSServer<br>3/DBC<br>CgPool<br>CgPool-nonXA<br>3/DBC Tx Data Source<br>CgDataSource-nonXA |   | Attribute<br>Name<br>Description<br>Author<br>Location | Yalue<br>Basic WebLogic Workshop Domain<br>Create a basic WebLogic Workshop domain, without installing sample app<br>BEA Systems, Inc.<br>C:\bea-81sp3\weblogic81\common\templates\domains\wiw.jar |
| Summary View:    | Deployment                                                                                                    | - | 1000                                                   |                                                                                                    |

9. The configuration wizard will now create the domain. When it completes, click Done on the Creating Configuration screen.

Figure 18 Configuration Wizard – Creating Configuration

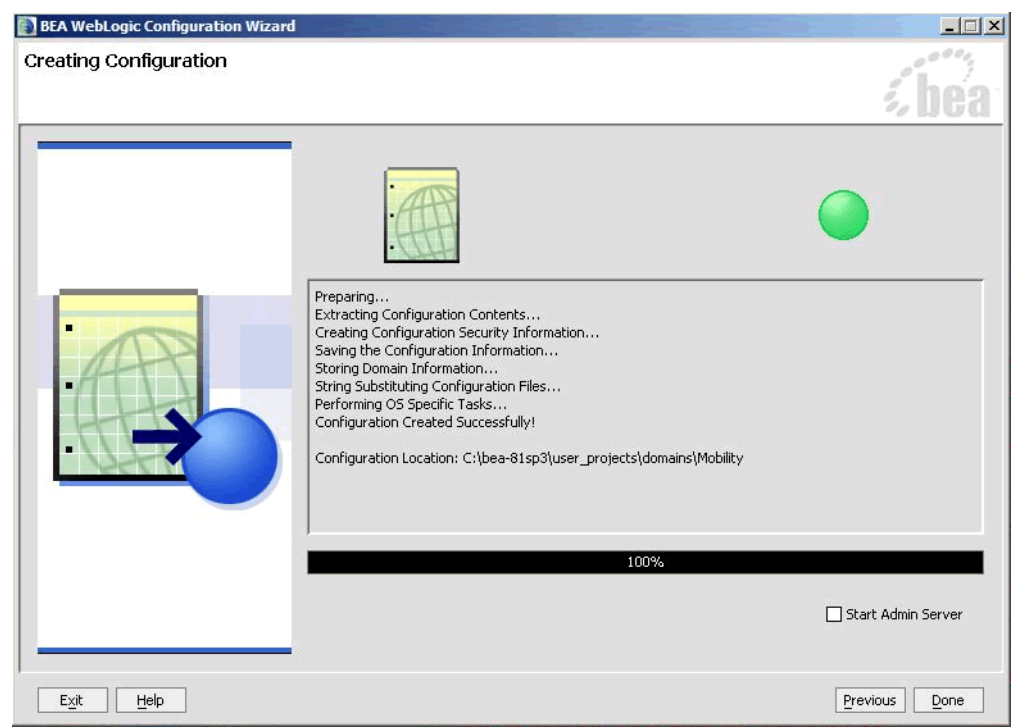

**Note:** When you create a domain using the BEA WebLogic Configuration Manager, a default PointBase database is installed. The MobileAware Device Database will be installed into this database as described in Installing the MobileAware Device Database.

### **Create Mobility Application**

To create the Mobility application:

1. To create a new application in Workshop:

Choose file > new > application

| MAtutorials - BEA    | WebLogic Work   | shop                    |   |    |         |         |           |          |         |         |        |                |                 |                                       | _0     |
|----------------------|-----------------|-------------------------|---|----|---------|---------|-----------|----------|---------|---------|--------|----------------|-----------------|---------------------------------------|--------|
| Elle Edit View Build | Debug Tools     | Window Help             |   |    |         |         |           |          |         |         |        |                |                 |                                       |        |
|                      |                 | 🕨 💼 Portal              | D | 11 | en i su | - e ( 5 | . e. m    | I see as | al de l | ih l A  | D. D   |                | ID NO. 15       |                                       |        |
| Open                 |                 | Portlet                 | - |    |         | 1.25.5  | · ~ ) [18 | 1.000.00 |         |         | BAB    | * <u>~</u> * ^ |                 |                                       |        |
| Cinse                |                 | JSP File                |   |    |         |         |           |          |         |         |        |                | Property Editor | · · · · · · · · · · · · · · · · · · · | ,      |
|                      |                 | * Web Service           |   |    |         |         |           |          |         |         |        |                |                 |                                       |        |
| Close Application    |                 | Page Flow               |   |    |         |         |           |          |         |         |        |                |                 |                                       |        |
|                      |                 | Java Control            |   |    |         |         |           |          |         |         |        |                |                 |                                       |        |
| ave Save             |                 | 🚽 Java Class            |   |    |         |         |           |          |         |         |        |                |                 |                                       |        |
| Sigve Asian          |                 | 💑 Process File          |   |    |         |         |           |          |         |         |        |                |                 |                                       |        |
| P save Hi            |                 | A Transformation File   |   |    |         |         |           |          |         |         |        |                |                 |                                       |        |
|                      |                 | Other File Types Ctrl+N |   |    |         |         |           |          |         |         |        |                |                 |                                       |        |
|                      |                 | Application             |   |    |         |         |           |          |         |         |        |                |                 |                                       |        |
| Import Module        |                 | Project                 |   |    |         |         |           |          |         |         |        |                |                 |                                       |        |
| import Files         |                 |                         |   |    |         |         |           |          |         |         |        |                |                 |                                       |        |
| Page Setup           |                 |                         |   |    |         |         |           |          |         |         |        |                |                 |                                       |        |
|                      |                 |                         |   |    |         |         |           |          |         |         |        |                |                 |                                       |        |
| Recent Files         |                 | •                       |   |    |         |         |           |          |         |         |        |                |                 |                                       |        |
| Recent Application   | 6               |                         |   |    |         |         |           |          |         |         |        |                |                 |                                       |        |
|                      |                 |                         |   |    |         |         |           |          |         |         |        |                |                 |                                       |        |
| C.Nr.                |                 |                         |   |    |         |         |           |          |         |         |        |                |                 |                                       |        |
|                      |                 |                         |   |    |         |         |           |          |         |         |        |                |                 |                                       |        |
|                      |                 |                         |   |    |         |         |           |          |         |         |        |                |                 |                                       |        |
|                      |                 |                         |   |    |         |         |           |          |         |         |        |                |                 |                                       |        |
|                      |                 |                         |   |    |         |         |           |          |         |         |        |                | Description     |                                       |        |
|                      |                 |                         |   |    |         |         |           |          |         |         |        |                |                 |                                       |        |
|                      |                 |                         |   |    |         |         |           |          |         |         |        |                |                 |                                       |        |
|                      |                 |                         |   |    |         |         |           |          |         |         |        |                |                 |                                       |        |
| Locals Watch Stre    | eams //Immediat | •                       |   |    |         | ×       | Calstac   | k Threa  | ds      |         |        |                |                 |                                       | )      |
| Name                 | Value           |                         |   |    |         |         |           |          |         |         |        |                |                 |                                       |        |
|                      |                 |                         |   |    |         |         |           |          |         |         |        |                |                 |                                       |        |
|                      |                 |                         |   |    |         |         |           |          |         |         |        |                |                 |                                       |        |
|                      |                 |                         |   |    |         |         |           |          |         |         |        |                |                 |                                       |        |
|                      |                 |                         |   |    |         |         |           |          |         |         |        |                |                 |                                       |        |
|                      |                 |                         |   |    |         |         |           |          |         |         |        |                |                 |                                       |        |
|                      |                 |                         |   |    |         | _       |           |          |         | -       |        |                |                 |                                       |        |
|                      |                 |                         |   |    |         |         |           |          | Server  | Kunning | Debugg | 9ng            |                 | 1105                                  | 91/126 |

#### Figure 19 Create New Application

- 2. From the New Application window:
  - a. Select Default Application
  - b. Click Browse next to the Directory field and browse the Domains directory, selecting your newly created Mobility domain.
  - c. Enter MobilityApp in the Name field this is the application where you will import the sample mobility application.
  - d. Click Browse next to the Server field and select the config.xml file inside the newly created Mobility domain.
- 3. Once you have filled in the fields as above, click Create and the application will be created.

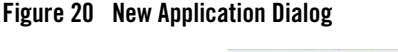

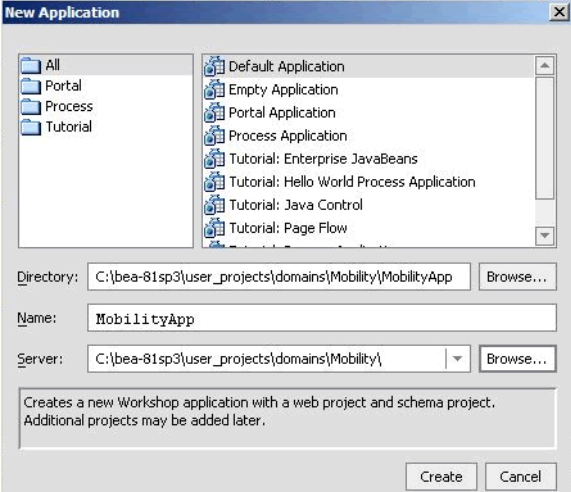

Now that you have created a new Domain and a new Application, you can import the sample Workshop mobility project.

## Importing the Sample Workshop Mobility Project

The sample Workshop Mobility project is located in the <br/><br/>bea>\weblogic81\mobileaware\samples\BEAWorkshop directory.

Two versions of the project called restaurantWeb and restaurantWeb\_After were installed during the Mobility Extension installation. The restaurantWeb project has not yet been mobilized, while the restaurantWeb\_After project has already been fully mobilized.

You can install the restaurantWeb project as described below and then follow the steps described in the BEA Sample Workshop Mobility Project Guide to mobilize it.

- 1. Right click the newly created MobilityApp application in the Application tree window.
- 2. Select Import Project.

### Figure 21 Import Project

| <u>File</u> Edit        | /iew <u>B</u> uild <u>D</u> ebug <u>T</u> | ools | Wind | wob | Help                   |
|-------------------------|-------------------------------------------|------|------|-----|------------------------|
| D 🖻 🔳                   | 1 m m   %                                 |      | 1    | +   | $\rightarrow \mid \in$ |
| Application             | Files                                     |      | ×    |     |                        |
| 🔁 MobilityA<br>⊕- 💽 Mol | nn<br>🔊 Find in Files                     |      |      |     |                        |
| E D Sch                 | New                                       | •    |      |     |                        |
|                         | Install                                   | •    |      |     |                        |
| 👔 Sec                   | Build Application                         |      |      |     |                        |
|                         | Deployment                                | E    |      |     |                        |
|                         | Import Project                            |      |      |     |                        |
|                         | Properties                                |      |      |     |                        |

3. On the Import Project – New Project screen, click Browse next to the Directory: field and browse to the <bea>\weblogic81\mobileaware\samples\BEAWorkshop\ directory.

#### Figure 22 Import New Project

| Web Services         Web User Interface         Web Veroject         Web Service Project         Web Copy into Application directory. |     |
|----------------------------------------------------------------------------------------------------|-----|
| Web User Interface Web Service Project Web Service Project Bro Copy Into Application directory.                                       |     |
| irectory: Bro                                                                                                    | 1.0 |
| Processing Bro Bro Bro Bro Bro Bro Bro Bro Bro Bro                                                                                    |     |
| Copy into Application directory.                                                                                                    | wse |
| ame:                                                                                                    |     |
| lease select a project type and a project directory to import.                                                                        |     |

4. Select restaurantWeb and click Open.

### Figure 23 Locate restaurantWeb

| 🔁 Webl        | ogic Workshop           |                |                     |      | ×        |
|---------------|-------------------------|----------------|---------------------|------|----------|
| Look In:      | BEAWorkshop             |                | · 🖬                 |      |          |
| in res        | taurantWeb              |                | 5000 CO.            |      |          |
| res           | aurainweb_arcer         |                |                     |      |          |
| <u>N</u> ame: | C:\bea-81sp3\mobileawar | e\samples\BEAW | 'orkshop\restaurant | Web  |          |
| <u>T</u> ype: | All Files               |                |                     |      | <b>T</b> |
|               |                         |                |                     | Open | Cancel   |

- 5. Back on the Import Project New Project screen, the Directory will now be filled in, with a default Name for the application set to restaurantWeb. Select Web Project from the right hand pane.
- 6. Make sure that Copy into Application Directory is checked.
- 7. Click Import.

Figure 24 Import restaurantWeb project

| Directory: -81sp3\mobile                     | Web Service Project eaware\samples\BEAWorkshop\restaurantWeb E directory.  | rowse |
|----------------------------------------------|----------------------------------------------------------------------------|-------|
| Schema<br>Web Services<br>Web User Interface | Process Project  Schema Project  Web Project                               |       |
| Business Logic<br>EJB<br>Portal<br>Process   | Datasync Project     @ EJB Project     Java Project     Portal Web Project |       |

20

You can also choose to import the restaurantWeb\_After project to see the final version. The BEA Sample Workshop Mobility Project Guide document explains the steps to mobilize the restaurantWeb project to reach the same results as in the restaurantWeb\_After project.

### Creating the Portal Domain and Creating the Sample Mobility Portal Project

## Introduction

This section describes creating a BEA Portal Domain, creating a new application, and then creating a Sample Mobility Portal Project in the newly created domain using the supplied template.

# Create MobilityPortal Domain

To create the MobilityPortal Domain:

1. Launch the BEA WebLogic Configuration wizard from the Windows Start menu.

Choose Start > Programs > <BEA install directory> > Configuration Wizard

If you have BEA Workshop open, you can also launch it from the tools menu.

Choose Tools > WebLogic Server > Configuration Wizard

2. Select Create a new WebLogic configuration and click Next.

Figure 25 Configuration Wizard – Create a new WebLogic Configuration

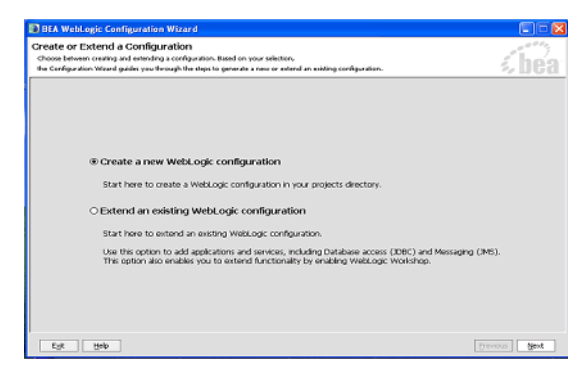

3. On the Select a Configuration Template screen, select Basic WebLogic Portal Domain and click Next.

| Figure 26 | Configuration | Wizard – Basic | WebLogic | Portal [ | Domain |
|-----------|---------------|----------------|----------|----------|--------|
|-----------|---------------|----------------|----------|----------|--------|

| emplates                                                                                                    | Description                                                                                                    |
|----------------------------------------------------------------------------------------------------|----------------------------------------------------------------------------------------------------|
| <ul> <li>WebLogic Configuration Templates</li> <li>BEA</li> <li>WebLogic Server Examples Domain</li> <li>Avitek Medical Records Sample Domain</li> <li>Basic WebLogic Platform Domain</li> <li>Basic WebLogic Integration Domain</li> <li>Basic WebLogic Portal Domain</li> <li>Basic WebLogic Server Domain</li> <li>Basic WebLogic Workshop Domain</li> </ul> | Create a basic WebLogic Portal domain, without installing sample applications.<br>Domains created from this template will support the WebLogic Server, WebLogic<br>Workshop and WebLogic Portal runtime functionality, including support for J2EE<br>applications, Web applications, Web Services, custom controls and portals. Use<br>domains created from this template for development of WebLogic Portal applications. |
|                                                                                                    | Author                                                                                                    |
|                                                                                                    | BEA Systems, Inc.                                                                                                    |

4. On the Choose Express or Custom Configuration screen, select Express and click Next.

### Figure 27 Configuration Wizard – Express Configuration

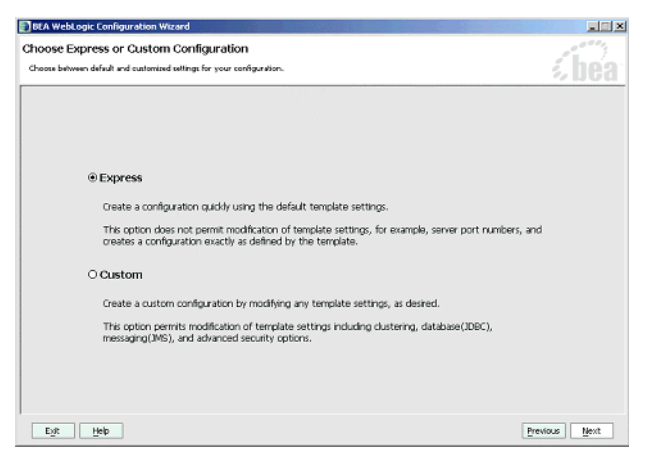

5. On the Configure Administrative Username and Password screen enter weblogic for username and weblogic for password and click Next.

#### Figure 28 Configuration Wizard – User Name and Password

| BEA WebLogic Configu                                                                                | ation Wizard                                                                                              |               |
|----------------------------------------------------------------------------------------------------|----------------------------------------------------------------------------------------------------|---------------|
| Configure Administrati<br>Create a user automatically assign<br>This user is the default administra | ve Username and Password<br>ad to the Administrative Itole.<br>or used to start development mode servers. | <i>%</i> bea  |
| 💍 Disgard Changes                                                                                   |                                                                                                    |               |
| User Name *                                                                                         | weblogic                                                                                                  |               |
| User Password *                                                                                     | *****                                                                                                    |               |
| Confirm User Password *                                                                             | ******                                                                                                    |               |
| Description                                                                                         | This user is the default administrator.                                                                   |               |
|                                                                                                    |                                                                                                    |               |
| Eyk Help                                                                                            |                                                                                                    | Previous Next |

- 6. In the Configure Server Start Mode and Java SDK screen, select Development Mode within the WebLogic Configuration Startup Mode box.
- 7. Select the Sun JDK within the Java SDK Selection area and click Next.

23

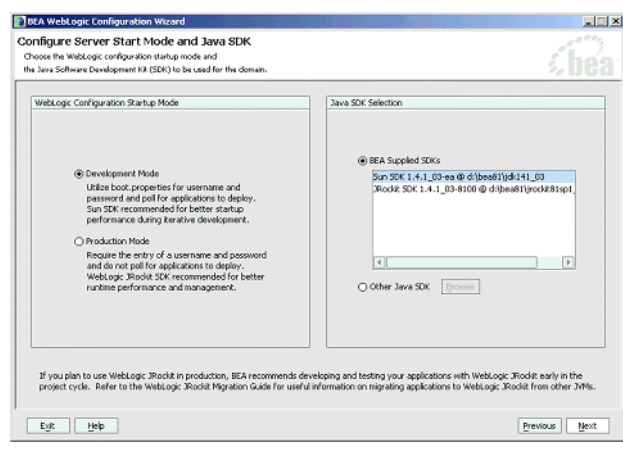

Figure 29 Configuration Wizard – Start Mode

8. On the Create WebLogic Configuration screen, set the Configuration Name to MobilityPortal and click Create.

Figure 30 Configuration Wizard – Mobility Portal

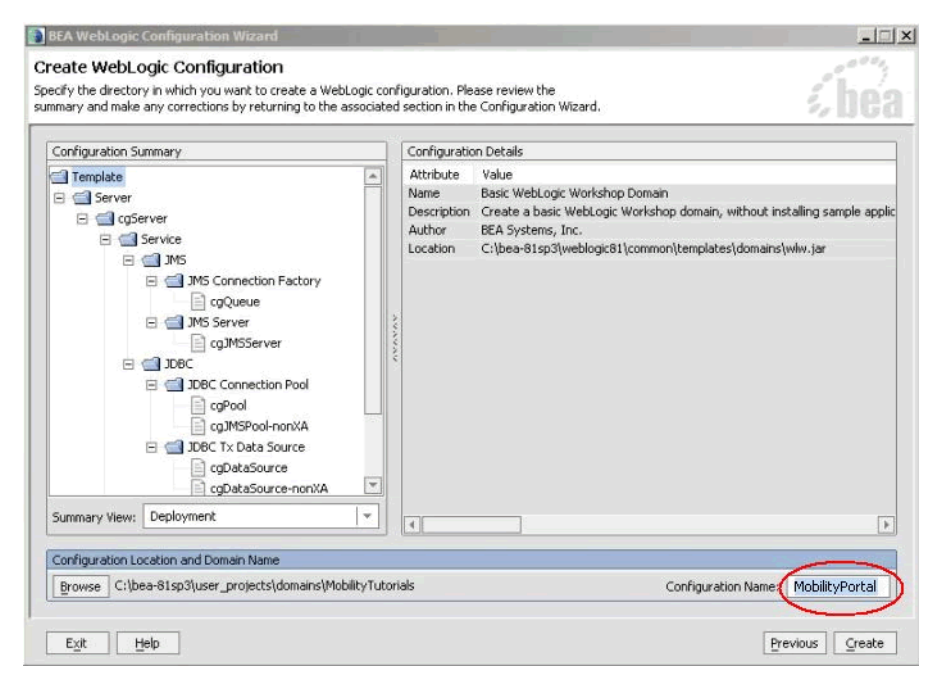

9. The configuration wizard will now create the domain. When it completes, click Done on the Creating Configuration screen.

Figure 31 Configuration Wizard – Creating MobilityPortal Configuration

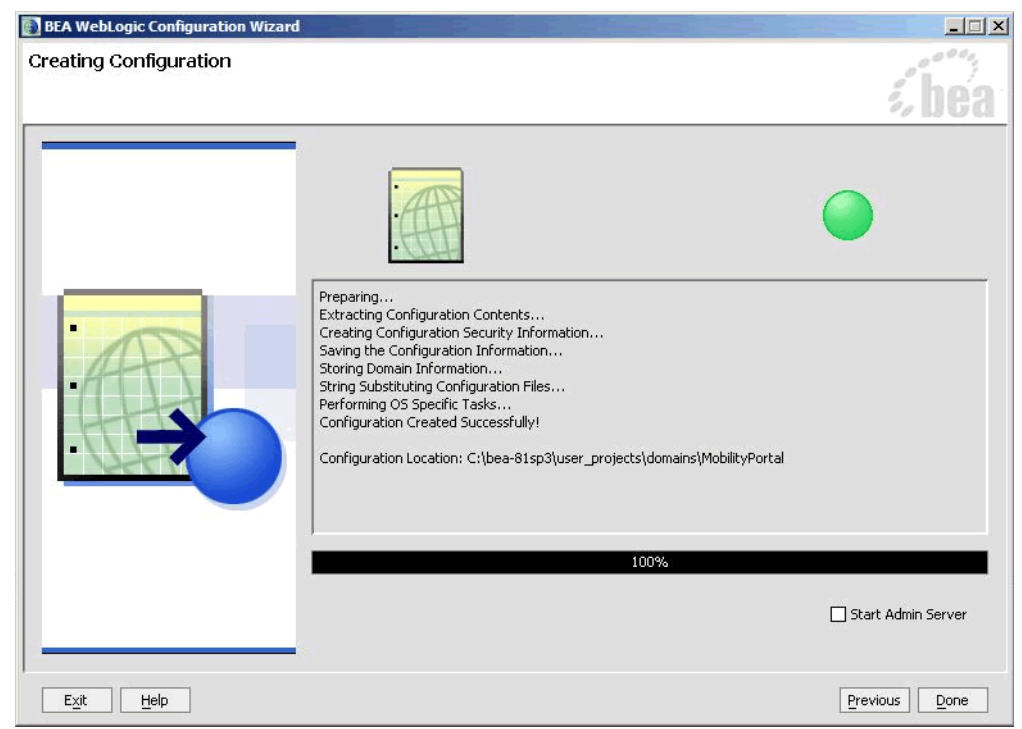

**Note:** When you create a domain using the BEA WebLogic Configuration Manager, a default PointBase database is installed. The MobileAware Device Database will be installed into this database as described in Installing the MobileAware Device Database.

## Create the MobilityPortalApp Application

To create the MobilityPortalApp application:

1. To create a new application in Workshop, choose

file > new > application

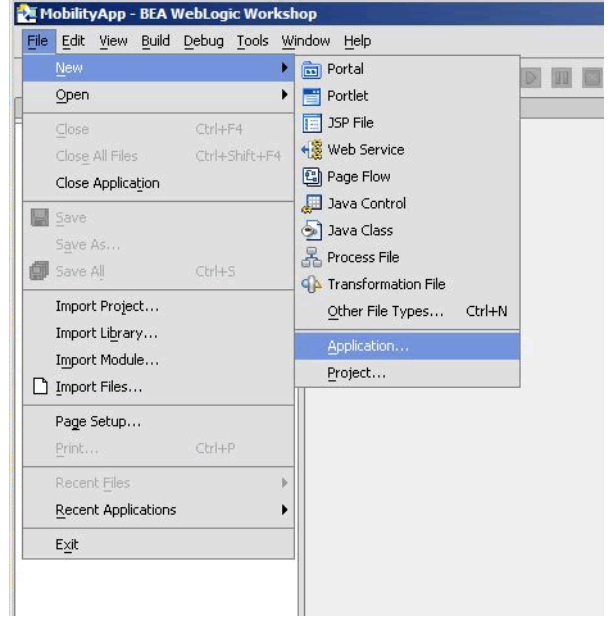

#### Figure 32 Create New Application

- 2. From the New Application window:
  - a. Select Portal Application

Note: Do not select Default Application as done earlier.

- b. Click Browse next to the Directory field and browse the Domains directory, selecting your newly created MobilityPortal domain.
- c. Enter MobilityPortalApp in the Name field this is the application where you will import the sample mobility portal application.
- d. Click Browse next to the Server field and select the config.xml file inside the newly created MobilityPortal domain.
- 3. Once you have filled in the fields as above, click Create and the application will be created.

| 🗋 All                 |                | 🚮 Default Application                                                                                                    | -             |  |  |  |  |
|-----------------------|----------------|----------------------------------------------------------------------------------------------------|---------------|--|--|--|--|
| 📄 Portal              |                | The second second secon |               |  |  |  |  |
| Tutorial              |                | i Portal Application                                                                                                    |               |  |  |  |  |
|                       |                | 🚰 Process Application                                                                                                    |               |  |  |  |  |
|                       |                |                                                                                                    |               |  |  |  |  |
|                       |                | 🚮 Tutorial: Java Control                                                                                                    |               |  |  |  |  |
|                       |                | 🚮 Tutorial: Page Flow                                                                                                    | -             |  |  |  |  |
| -                     |                |                                                                                                    |               |  |  |  |  |
| <u>)</u> irectory:    | .sp3\user_p    | rojects\domains\MobilityPortal\MobilityPortalApp Br                                                                                                    | owse          |  |  |  |  |
| lame:                 | Mobility       | PortalApp                                                                                                    |               |  |  |  |  |
| jerver:               | C:\bea-81s     | p3\user_projects\domains\MobilityPortal\   ▼   Br                                                                                                    | owse          |  |  |  |  |
| Curahaaa              |                | - the state of the state of the | de la l       |  |  |  |  |
| Creates a<br>Datasync | project called | 'data' at META-INF/data. Portal Web Projects can be                                                                                                    | oe a<br>added |  |  |  |  |

#### Figure 33 Create Portal Application Dialog

Now that you have created a new Domain and a new Portal Application, you can import the sample Workshop mobility portal project.

### **Creating the Sample Workshop Mobility Portal Project**

When MobileAware Interaction Server, BEA WebLogic Edition was installed, a Sample Mobile Portal Project template was created. Create the sample Workshop mobility portal project using this template as described below and then refer to the *BEA Sample Mobility Portal Guide* for an explanation of the features of the sample portal.

- 1. Right click the newly created MobilePortalApp application in the Application tree window.
- 2. Select New > Project.

#### MobileAware Interaction Server Installation Guide

| 🛬 MobilityPorta                   | alApp - BEA Webl     | Logio | : Worksh               | ор                |            |          |
|-----------------------------------|----------------------|-------|------------------------|-------------------|------------|----------|
| <u>File E</u> dit <u>V</u> iew    | Portal Build De      | ebug  | <u>T</u> ools <u>W</u> | indow             | Help       |          |
| 🗅 😂 🖩 🏉                           | 6 6 6                | Ē     | +                      | $\rightarrow$   - | <b>∉</b> ₹ | <b>N</b> |
| Application Fil                   | es                   | ×     |                        |                   |            |          |
| 🔁 MobilityPortal/<br>🕀 💼 dat. 🔊 F | App<br>Find in Files |       |                        |                   |            |          |
|                                   | New                  | •     |                        |                   |            |          |
| Sec 1                             | install              | ۱     |                        |                   |            |          |
| E                                 | Juild Application    |       |                        |                   |            |          |
|                                   | lean Application     |       |                        |                   |            |          |
| Ĩ                                 | Deployment           |       |                        |                   |            |          |
| 1                                 | import Project       |       |                        |                   |            |          |
| E                                 | properties           |       |                        |                   |            |          |
|                                   |                      |       |                        |                   |            |          |
|                                   |                      |       |                        |                   |            |          |
|                                   |                      |       |                        |                   |            |          |
| 1                                 |                      |       |                        |                   |            |          |

### Figure 34 New Portal Project

3. On the "New Project" screen, select "MobileAware" and "Sample Mobile Portal."

### Figure 35 Import New Project

| Directory: Browse | <ul> <li>Difference</li> <li>Business Logic</li> <li>Business Logic</li> <li>Portal</li> <li>Process</li> <li>Schema</li> <li>Web Services</li> <li>Web User Interface</li> </ul> | Datasync Project     Datasync Project     Dava Project     Protal Web Project     Process Project     Schema Project     Web Project     Web Project |        |
|-------------------|----------------------------------------------------------------------------------------------------|----------------------------------------------------------------------------------------------------|--------|
|                   | Directory:                                                                                                    | ectory.                                                                                                    | Browse |

- 4. Enter "maportal" in the Project Name field.
- 5. Click Create.

| Figure | 36 | Create | New | Project |
|--------|----|--------|-----|---------|
|--------|----|--------|-----|---------|

| ew Project 🛛 🔀                                                                                                    |
|----------------------------------------------------------------------------------------------------|
| All     Sample Mobile Portal     Business Logic     EJB     MobileAware                                                                                                    |
| Portal  Process Schema Web Services Web User Interface                                                                                                    |
| Project name: maportal<br>A sample Mobile Portal Web Project. Must be added to a Portal Application. Also requires MobileAware Device Database to be installed in the Application's domain<br>(Table SHebility Noted Must MobileAware Database) |
| (1005-24100ally-2416call HobileAware Database). Create Cancel                                                                                                    |

- 6. Make sure that Copy into Application Directory is checked.
- 7. Click Import.

The BEA Sample Mobility Portal Guide document explains the features of the maportal sample project.

### Installing the MobileAware Device Database

The MobileAware Interaction Server requires a database, the MobileAware Device Database, to store device profile information. The Mobility Extension for BEA WebLogic Workshop enables installation of the Device Database directly into a local PointBase database from the Tools menu in BEA WebLogic Workshop.

### Installing the Device Database from BEA Workshop Tools Menu

When you created the Mobility and MobilityPortal domains using the BEA WebLogic Configuration Manager, a PointBase database was installed. The MobileAware Device Database can be installed in this database as follows:

 Start the WebLogic server for this domain: Choose Tools > WebLogic Server > Start WebLogic Server

| <u>File Edit View Portal Build Debug</u> | Tools Window Help       | _ |                              |              |  |
|------------------------------------------|-------------------------|---|------------------------------|--------------|--|
| D 🛱 🖩 🕼 🗠 🖉 🖬                            | WebLogic <u>S</u> erver |   | Start WebLogic Server        | Ctrl+Shift+S |  |
| Application Files                        | WebLogic Integration    | • | Stop WebLogic Server         | Ctrl+Shift+T |  |
| MobilityPortalApp                        | Project Properties      | × | Deployment                   | •            |  |
| 🕀 💼 data                                 | Application Properties  |   | Configuration Wizard         |              |  |
| 🛨 直 maportal                             | IDE Properties          |   | We <u>b</u> Logic Builder    |              |  |
| Modules     Librarian                    | Security                | • | WebLogi <u>c</u> Console     |              |  |
| Security Roles                           | Mobility                | • | DataSource Viewer            |              |  |
|                                          |                         | - | Portal Administration        |              |  |
|                                          |                         |   | Portal Cache <u>M</u> anager |              |  |
|                                          |                         |   | Server Properties            |              |  |
|                                          |                         | 7 |                              |              |  |
|                                          |                         |   |                              |              |  |
|                                          |                         |   |                              |              |  |
|                                          |                         |   |                              |              |  |
|                                          |                         |   |                              |              |  |

#### Figure 37 Start BEA WebLogic Server

2. Once the server has started, install the MobileAware Device Database: Choose Tools > Mobility > Install MobileAware Device Database

#### Figure 38 Install MobileAware Device Database

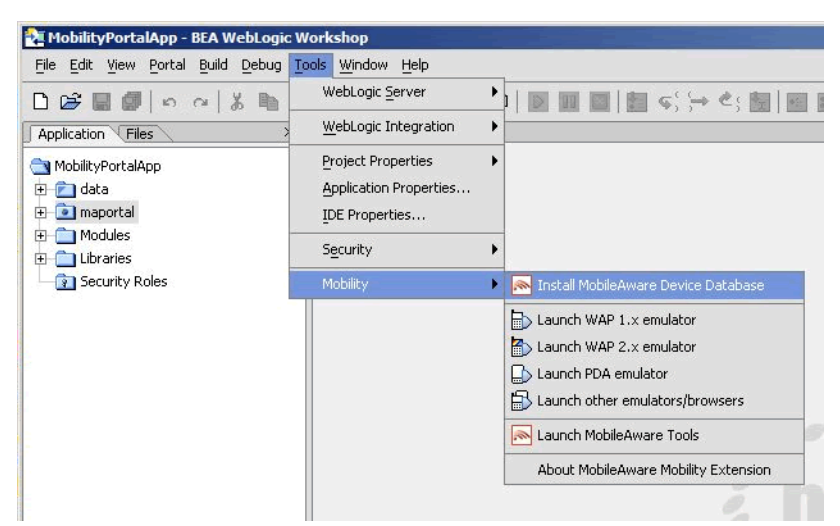

3. A confirmation pop-up box will be presented, read and click OK to continue.

4. Once successfully installed a popup window will appear with "The MobileAware Device database has been installed ", click OK to continue.

Next, you will need to configure device emulators into your Workshop environment. This is described in the next section.

# **Configuring the Device Emulators**

## Introduction

This section describes how to configure the emulators for use within BEA Workshop. You can use the device emulators to see how the mobilized content will look on a particular device (for example phones, PDAs). Several emulators are available for download free of charge on the Internet. This section describes how to configure the emulators for use within BEA Workshop.

 To configure the tools and emulators for usage within the BEA Workshop environment, select IDE properties from the Tools Menu. Choose Tools > IDE Properties

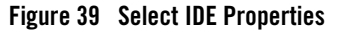

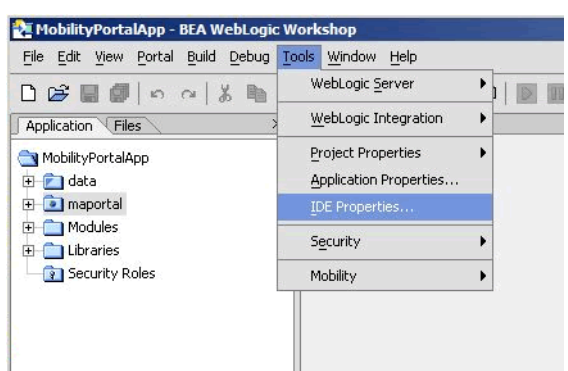

- 2. Now configure the emulators:
  - a. Select the Emulators tab.
  - b. Select WAP1.x emulator by browsing to the appropriate emulator executable file.
    - **Note:** MobileAware recommends using the Openwave Emulator, which can emulate WAP 1.x and XHTML-MP devices. However, emulators from Nokia, Ericsson, or others can also be utilised. If using an Openwave Emulator, select the OSDK62http.exe (for version 6.2) or the OSDK61http.exe (for version 6.1) in

the installation directory where you have installed the emulator, for example C:\Program Files\Openwave\SDK 6.1\program\http.

- c. Select WAP2.0 emulator by browsing to the appropriate emulator executable file.
- d. Select PDA emulator by browsing to the appropriate emulator executable file.
- You can find a MobileAware PDA emulator at

 $<\!\!bea\!\!>\!\!weblogic 81\mbox{mobileaware\cols}\mbox{mobileaware\PDA.exe}.$ 

 Alternatively, to set up Microsoft Internet Explorer to function as a PDA emulator, browse to your iexplore.exe in the PDA emulator text box as can be seen in the diagram below and check the box next to Override device recognition to force PDA content.

#### Figure 40 Setting up Internet Explorer as a PDA Emulator

| eneral                                               | WAP 1.x emulator                                                                                                    |                             |
|------------------------------------------------------|----------------------------------------------------------------------------------------------------|-----------------------------|
| or<br>Printing                                       | C:\Program Files\Openwave\SDK 6.2.2\program\http\OSDK62http                                                                                                    | Browse                      |
| ntax Coloring<br>r<br>ger Views                      | Override device recognition to force WAP 1.x content * WAP 2.x (XHTML MP) emulator                                                                                                    |                             |
|                                                      | C:\Program Files\Openwave\SDK 6.2.2\program\http\OSDK62http                                                                                                    | Browse                      |
| ibraries                                             | Override device recognition to force XHTML MP content *  PDA emulator                                                                                                    |                             |
| ware Everix                                          | C:\Program Files\Internet Explorer\IEXPLORE.EXE                                                                                                    | Browse                      |
| vage How<br>Portal Services<br>Proxy Server<br>Tools | Override device recognition to force PDA content *                                                                                                    |                             |
| le Flow<br>tal Services<br>xy Server<br>Is           | Override device recognition to force PDA content *<br>* Select this checkbox if the browser selected does not automatically<br>emulate the desired device. For example, you can use Internet Explo<br>to emulate a PDA but you must override the default device recognitio<br>which would otherwise deliver "full browser" content to it.<br>Similarly, you can use some WAP 2 emulators for WAP 1.x content.<br>Other emulators/browsers | rer<br>n                    |
| w<br>rvices<br>rver                                  | Override device recognition to force PDA content *<br>* Select this checkbox if the browser selected does not automatically<br>emulate the desired device. For example, you can use Internet Explo<br>to emulate a PDA but you must override the default device recognitio<br>which would otherwise deliver "full browser" content to it.<br>Similarly, you can use some WAP 2 emulators for WAP 1.x content.<br>Other emulators/browsers | rer<br>n<br>Add             |
| w<br>rvices<br>rver                                  | Override device recognition to force PDA content *  * Select this checkbox if the browser selected does not automatically emulate the desired device. For example, you can use Internet Explo to emulate a PDA but you must override the default device recognitio which would otherwise deliver 'full browser' content to it. Similarly, you can use some WAP 2 emulators for WAP 1.x content. Other emulators/browsers                  | rer<br>n<br>Add<br>Configur |
| Flow<br>I Services<br>- Server                       | Override device recognition to force PDA content *  * Select this checkbox if the browser selected does not automatically emulate the desired device. For example, you can use Internet Explo to emulate a PDA but you must override the default device recognitio which would otherwise deliver 'Full browser' content to it. Similarly, you can use some WAP 2 emulators for WAP 1.x content. Other emulators/browsers                  | rer<br>n<br>Add<br>Configur |

### **Next Steps**

Now that you have successfully installed the MobileAware Interaction Server, BEA WebLogic Edition, you are almost ready to begin mobilizing your own web applications and portal projects.

Before you do, it is recommended that you go through the BEA Sample Workshop Mobility Project Guide and the BEA Sample Mobility Portal Guide. The BEA Sample Workshop Mobility Project Guide provides a step-by-step exercise in mobilizing a sample workshop application, while the BEA Sample Mobility Portal Guide illustrates the features of a Mobilized BEA Portal Framework.

### Installing the MobileAware Interaction Server on Sun Solaris, RedHat Linux, or HP-UX

This section explains the installation procedure for installing the MobileAware Interaction Server, BEA WebLogic Edition for BEA WebLogic Platform 8.1 on Sun Solaris, Redhat Linux, and HP-UX 11.

## Introduction

The BEAMAInteractionServer814-<platform>.bin installation program is used to install the MobileAware Interaction Server, BEA WebLogic Edition on.

- For RedHat Linux, use the BEAMAInteractionServer814-linux.bin installer.
- For Sun Solaris, use the BEAMAInteractionServer814-solaris.bin installer.
- For HP-UX, use the BEAMAInteractionServer814-hpux.bin installer.The installer installs the MobileAware Interaction Server, BEA WebLogic Edition into an existing BEA WebLogic installation at <br/>
  weblogic81/mobileaware.

### License

You must update your BEA License with the MobileAware Interaction Server, BEA WebLogic Edition product component details. The required product component information is available for download from the BEA Web Site at the same location as the software installers.

Once you have updated your license, you will be able to develop and test mobile-device ready content. If you have a developer or evaluation BEA License, the software installer will install an evaluation version of the MobileAware Device Database enabling testing on a number of popular

MobileAware Interaction Server Installation Guide

device emulators as well as a number of popular mobile and PDA devices. A production license must be present to install and utilise the full MobileAware Device Database.

Note: An invalid license will result in HTML being delivered.

Please contact a BEA or MobileAware sales representative if you wish to extend your evaluation or developer license or upgrade to a production license.

## Installation Pre-requisites

### **Software Pre-Requisites**

The following software must be installed prior to installing the MobileAware Interaction Server, BEA WebLogic Edition:

- A supported Operating System, from the following list:
  - Sun Solaris 8, 9
  - RedHat Linux 2.1, 3.0
  - HP-UX 11
- BEA WebLogic Platform 8.1SP2, SP3, or SP4
- A Database, from the following list:
  - Oracle 9i
  - PointBase 4.4
  - SQL Server 2000
  - Postgres 7.3.2+
  - Sybase Adaptive Server Enterprise 12.5
  - IBM DB2 Universal Database 8.1
- Internet Browser:
  - Netscape 4.75 or higher, or
  - Internet Explorer 5 or higher
- Java JDK / JRE 1.4.1 or 1.4.2 should be on the search path, with JAVA\_HOME set correctly

### License

Ensure that you have updated your BEA License with the MobileAware Interaction Server, BEA WebLogic Edition product component details. The required license component information can be downloaded from the same download page as the software installer.

# Installation Procedure for Sun Solaris, RedHat Linux, and HP-UX

- 1. Download the appropriate platform installer:
- For RedHat Linux, use the BEAMAInteractionServer814-linux.bin installer.
- For Sun Solaris, use the BEAMAInteractionServer814-solaris.bin installer.
- For HP-UX, use the BEAMAInteractionServer814-hpux.bin installer.
- 2. Open an xterm, telnet, or console window and run the appropriate platform MobileAware Interaction Server installation program as identified above.
- 3. The first stage of the installation is the Introduction. Please read the text and ensure that the installation environment meets the stated requirements. Press <Enter> to continue.
- 4. Next is the License Agreement. Read the license agreement text and enter the value Y if you accept the terms of the license agreement, or the value N if you do not. Note: this will cancel the installation after prompting you to confirm cancellation.
- 5. When Locate WebLogic Installation is shown, you must enter an absolute path to the location of the BEA WebLogic installation where the MobileAware Interaction Server should be installed. If BEA WebLogic is already installed, the installer will display the most recent <br/>
  bea\_home> by default. Press <Enter> to accept the default location as shown.

Alternatively, if you want to install the MobileAware Interaction Server into a different BEA WebLogic installation, enter the absolute path to the location of the appropriate BEA WebLogic installation and press <Enter>. Note: You must have write and execute permissions for the chosen installation folder.

- Next is the Pre-Installation Summary. Review the displayed installation configuration settings to ensure they are correct. If you are satisfied with the configuration settings, press <Enter> to continue. Otherwise, type back to return to a previous step and modify the configuration settings.
- 7. The Installation Complete message will be displayed following a successful install. Press <Enter> to exit the installer.

## Installing the MobileAware Device Database

Please refer to the section Installing the Device Database with the Device Installer for instructions on installing the MobileAware Device Database.

# Configuration of a MobileAware Interaction Server-Enabled Web Application

Please refer to" Deploying an Application" in the *MobileAware Interaction Server, BEA WebLogic Edition Administration Guide* for details on:

- Creating the deployment environment for a mobilized web application
- Configuring the MobileAware Interaction Server servlet filter
- Configuring the web application's Web Deployment Descriptor (web.xml file) for the MobileAware Interaction Server servlet filter

# Post-Installation Configuration and Use of the Administration Tools

Please refer to "Administration Console" in the *MobileAware Interaction Server, BEA WebLogic Edition Administration Guide* for a description of how to use the Administration Console to manage device profiles in the MobileAware Device Database.

Please refer to "Working With Diagnostics" in the *MobileAware Interaction Server, BEA WebLogic Edition User Guide* for information on configuring and using the Diagnostics tools.

# **Installing the Device Database**

## Introduction

36

The MobileAware Interaction Server requires a database, the MobileAware Device Database, to store device profile information. Currently, the MobileAware Device Database supports Oracle, MySQL, Postgres, PointBase, and SQL Server 2000, IBM DB2 Universal Database, and Sybase Adaptive Server Enterprise databases.

The following installation procedures assume an Oracle, MySQL, Postgres, PointBase, SQL Server 2000, IBM DB2, or Sybase database has already been installed and the administrator performing the installation is familiar with database creation.

The MobileAware Device Database can alternatively be configured to operate directly from an XML file. For configuration of the MobileAware Device Database to operate directly from an XML file, please refer to "Configuration of XML File-based MobileAware Device Database."

After completing the MobileAware Device Database installation below, configure the mis.properties settings as described in the next chapter.

## About the Device Installer Tool

MobileAware has developed a GUI tool called the Device Installer that is used to perform both initial installations of the MobileAware Device Database, as well as installations of the MobileAware provided quarterly updates to the MobileAware Device Database.

**Note:** Note: Individual additions and modifications to an installed MobileAware Device Database are made using the Administration Console, which is documented in the MobileAware Interaction Server, BEA WebLogic Edition Administration Guide.

The Device Installer tool itself allows customers to:

- Create a new MobileAware Device Database from a MobileAware provided flat DeviceRepository.xml file
- Backup a customer's existing MobileAware Device Database to an XML file
- Update a customer's existing MobileAware Device Database with the MobileAware provided quarterly updates (the quarterly updates are also provided as a flat DeviceRepository.xml file)

When using the Device Installer tool to install the MobileAware provided quarterly updates, the tool:

- Backs up the customer's existing device database to an XML file
- Detects and stores customer modifications to their existing device database
- Installs the new MobileAware provided device database
- Presents the customer with a list of modifications and allows the customer to re-apply each of them or accept the values provided in the device database update

### Locating the Device Installer Tool

The Device Installer tool can be found under the installation directory that was selected during the installation:

MobileAware Interaction Server Installation Guide

• For Windows, this will be:

```
<install_directory>\applications\DeviceInstaller\MISDeviceInstaller.exe
```

• For UNIX, this will be:

<install\_directory>/applications/DeviceInstaller/MISDeviceInstaller

The "Install Complete" screen at the end of the MobileAware Interaction Server installation contained the full path name for the install directory for reference.

**Note:** The Device Installer is a GUI based application that must be run on a system with a windowing environment.

You may therefore run it in a Unix / Linux environment running X Windows, or on a Microsoft Windows environment.

The Device Installer connects directly to the database within which the Device Database is to be installed, so it is not necessary to run it on the same platform on which the MobileAware Interaction Server was installed.

### **Pre-configuration for Support of IBM Universal DB2**

If using the Device Installer Tool to install the MobileAware Device Database on IBM Universal DB 2, please copy the following driver files from <ibm DB2 install\_directory>\SQLLIB\java (for example, C:\Program Files\IBM\SQLLIB\java) to <install directory>\applications\DeviceInstaller:

- db2jcc.jar
- db2jcc\_license\_cu.jar

This will enable the Device Installer to install and/or update the MobileAware Device Database into a configured IBM Universal DB2 database.

### **Pre-configuration for Support of SQL Server 2000**

If using the Device Installer Tool to install the MobileAware Device Database on SQL Server 2000, please download the necessary JDBC drivers from:

http://www.microsoft.com/downloads/details.aspx?FamilyID=86212d54-8488-481d-b46b-af29 bb18e1e5&displaylang=en

and then copy the following files to <install\_directory>\applications\DeviceInstaller:

- msbase.jar
- mssqlserver.jar

• msutil.gar

This will enable the Device Installer to install and/or update the MobileAware Device Database into a configured Microsoft SQL Server 2000 Database.

# Device Installer Scenario 1: Installing a New MobileAware Device Database

The steps used to install a new MobileAware Device Database are shown below, along with sample screenshots:

- Create a database for the MobileAware Device Database and note the connection details. To complete the device database installation, you will need the database type, the database URL, and a valid user name and password for accessing the database.
- 2. Run MISDeviceInstaller.exe (Windows) or MISDeviceInstaller (Unix/Linux platforms) and the Device Installer Usage screen will appear. Click Continue.

Figure 41 Device Installer Usage Screen

| 🔬 MobileAware Device Database Installer Usage                                                                                                    | ×        |
|----------------------------------------------------------------------------------------------------|----------|
| Device Installer Usage                                                                                                    |          |
| The Device Installer will guide you through the steps involved in installing a new MobileAware Device Databa                                                                                                | se       |
| Initial Installation                                                                                                    |          |
| <ol> <li>Load the Device XML file, provided by MobileAware into the Device Installer</li> <li>Review the device data using the device XML Browser</li> <li>Create and populate the device tables</li> </ol> |          |
| Upgrading an Existing Installation                                                                                                    |          |
| <ol> <li>Backup existing database to an XML file.</li> <li>Detect customer modifications.</li> <li>Replace existing data with new data set (including selected user modifications).</li> </ol>              |          |
|                                                                                                    | -        |
| C Do not show usage again                                                                                                    | Continue |

3. The MobileAware Device Database Options screen will appear. Click Load File to install the MobileAware Device Database from the DeviceRepository.xml file included with the MobileAware Interaction Server installer.

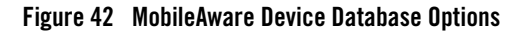

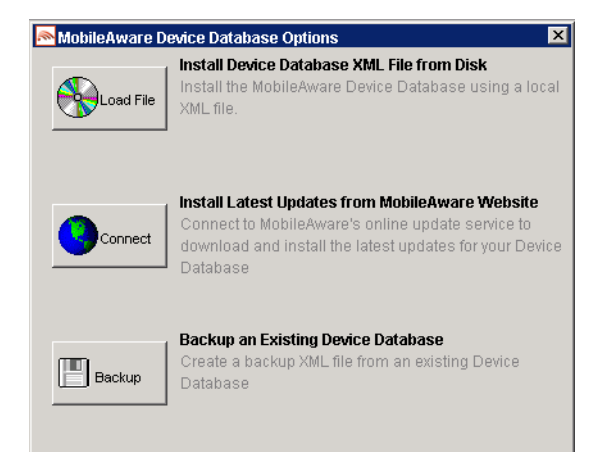

4. When the Select MIS Device XML file screen appears, choose a DeviceRepository.xml file to install and click Open. The DeviceRepository.xml file included with the MobileAware Interaction Server installer will be shown as the default for a new installation.

Figure 43 Select MobileAware Device XML File Screen

| 🙈 Select Mobi          | leAware Device | XML file     |     | 2      |
|------------------------|----------------|--------------|-----|--------|
| Look in:               | C Desktop      |              | - 🦻 | 12 🖽 📰 |
| My Recent D<br>Desktop | DeviceRe       | pository.xml |     |        |
| My Documents           | s              |              |     |        |
| My Computer            | File nome:     |              |     | Onen   |
|                        | rile name:     |              |     |        |

5. The DeviceRepository.xml screen shows the DeviceRepository.xml to be installed. The file has been converted into a hierarchical structure and provided as a preview of the MobileAware Device Database to be installed. Inherited values for each device can also be displayed by checking the show inherited values box. Click Begin Installation to proceed.

40

| 1obileAware Device Tree | Device Attributes: root  |                 |   |
|-------------------------|--------------------------|-----------------|---|
| ⊞…∕ý root               | Attribute Name           | Attribute Value |   |
|                         | AcceptHeader             |                 |   |
|                         | AccessKeyDisplayed       | false           |   |
|                         | AccessKeySupported       | true            |   |
|                         | AlternateLineService     | false           |   |
|                         | AudioFormatSupported     |                 |   |
|                         | BluetoothSupported       | false           |   |
|                         | Brand                    | UNDEFINED       |   |
|                         | BrowserType              |                 |   |
|                         | CDC1xSupported           | false           |   |
|                         | CLDC1xSupported          | false           |   |
|                         | CharsetSupported         | UTF-8           |   |
|                         | ColorDepth               | 1               |   |
|                         | ColorGamma               | 1               |   |
|                         | ColorType                | black/white     |   |
|                         | ContractContiguousWhites | false           |   |
|                         | DTM                      |                 |   |
|                         | DeliveringHTML           | false           |   |
|                         | DeliveringIHTML          | false           |   |
|                         | DeliveringWML            | false           | - |
|                         | Show Inherited Values    | le 1            |   |

#### Figure 44 DeviceRepository.xml Screen

- 6. In the Database Connection Details screen, select the type of database from the Database Type drop down menu and enter the database connection details in the format shown. The Database URL, User Name, and Password should be available from your Database Administrator (DBA). The format for these URL's is displayed in the dialog and is also described below:
  - For Oracle, set to: jdbc:oracle:thin:@<oracle\_host>:<oracle\_port>:<oracle\_database\_name>
  - For MySQL, set to: jdbc:mysql://<mysql-server-ip:port>/
     <db-name>?user=<connect-user>&password=<connect-password>
- For Postgres, set to: jdbc:postgresql://<postgres\_machine>:<postgres\_port>/<postgres\_database\_name>
- For PointBase, set to: jdbc:pointbase:server://<ip address>:<port>/<SID>
- ForSybase ASE, set to: jdbc:sybase:Tds:<ip\_address>:<port>/SID

41

#### MobileAware Interaction Server Installation Guide

- For IBM DB2, set to: jdbc:db2://<ip\_address>:<port>/SID
- For Microsoft SQL Server 2000: jdbc:bea:sqlserver\_host>:<sqlserver\_port>;databaseName=<sqlserver\_database \_\_name>
- When using WebLogic database connection pool, set to:

jdbc:weblogic:pool:<poolname>

Example: deviceDB.url: jdbc:oracle:thin:@oracle\_host:1521:mySID

7. Click Connect. Once a successful connection is made the details are stored and will be remembered the next time the tool is run.

#### Figure 45 Example of PointBase Connection Details screen

| Database Type                     |                |
|-----------------------------------|----------------|
| PointBase                         |                |
| Database URL                      |                |
| idbc:pointbase:server://localhost | :9093/workshop |
| Database User Name                |                |
| weblogic                          |                |
| Database Password                 |                |
| ****                              |                |

8. A progress bar shows the progress of the data installation.

#### Figure 46 Creating Device Table Progress Bar

| <b>Creating Devi</b> | ceParent Table | × |
|----------------------|----------------|---|
|                      | 26%            |   |

9. Click OK on the Database Installation Complete screen and then click Exit on the Device Installer screen to close the tool.

### Figure 47 Database Installation Complete

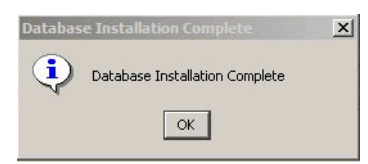

### Device Installer Scenario 2: Using MobileAware's Online Update Service to Update the MobileAware Device Database

The steps used to connect to MobileAware's Online Update Service to update an existing MobileAware Device Database are described below.

1. Run MISDeviceInstaller.exe (Windows) or MISDeviceInstaller (Unix/Linux platforms) and the Device Installer Usage screen will appear. Click Continue.

Figure 48 Device Installer Usage Screen

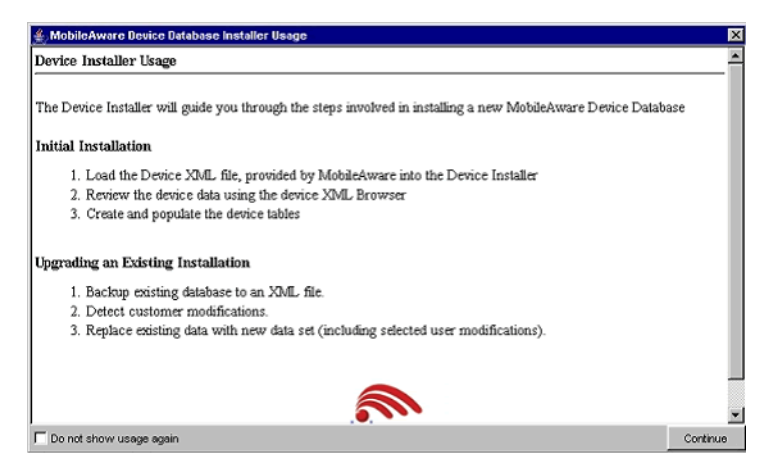

2. The MobileAware Device Database Options screen will appear. Click Connect to connect to MobileAware's online update service for the latest available DeviceRepository.xml file.

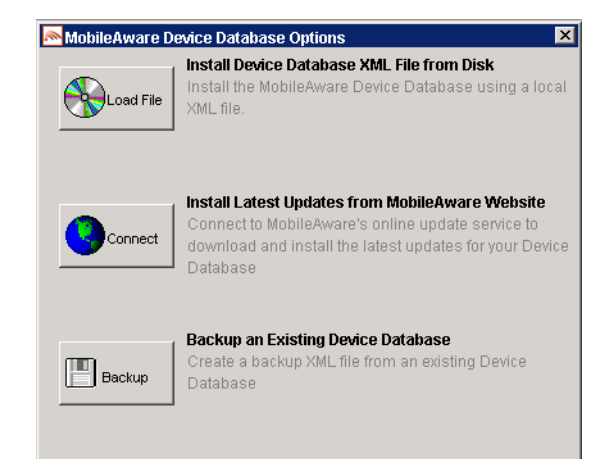

#### Figure 49 MobileAware Device Database Options

- 3. On the Database Connection Details screen, select the type of database from the Database Type drop down menu and enter the database connection details in the format shown. The Database URL, User Name, and Password should be available from your Database Administrator (DBA). The format for these URL's is displayed in the dialog and is also described below:
- For Oracle, set to: jdbc:oracle:thin:@<oracle\_host>:<oracle\_port>:<oracle\_database\_name>
- For MySQL, set to: jdbc:mysql://<mysql-server-ip:port>/ <db-name>?user=<connect-user>&password=<connect-password>
- For Postgres, set to: jdbc:postgresql://<postgres\_machine>:<postgres\_port>/<postgres\_database\_name>
- For PointBase, set to: jdbc:pointbase:server://<ip\_address>:<port>/<SID>
- For Sybase ASE, set to: jdbc:sybase:Tds:<ip\_address>:<port>/SID
- For IBM DB2, set to: jdbc:db2://<ip\_address>:<port>/SID

- For Microsoft SQL Server 2000: jdbc:bea:sqlserver://<sqlserver host>:<sqlserver port>;databaseName=<sqlserver database name>
- When using WebLogic database connection pool, set to:

jdbc:weblogic:pool:<poolname>

**Example**: deviceDB.url: jdbc:oracle:thin:@oracle host:1521:mySID

- 4. Click Connect. Once a successful connection is made the details are stored and will be remembered the next time the tool is run
- 5. If you successfully connect and are authorized to receive the latest DeviceRepository.xml file, it will be downloaded and the next screen you will see is the Downloaded File screen shows the DeviceRepository.xml to be installed. The file has been converted into a hierarchical structure and provided as a preview of the MobileAware Device Database to be installed. Inherited values for each device can also be displayed by checking the show inherited values box. Click Begin Installation to proceed.

#### \_ × 🔊 Downloaded File XML Browser MobileAware Device Tree Device Attributes: root Attribute Value Attribute Name AcceptHeader \* AccessKeyDisplayed false AccessKeySupported true AlternateLineService false AudioFormatSupported BluetoothSupported false UNDEFINED Brand BrowserType CDC1xSupported false CLDC1xSupported false CharsetSupported UTF-8 ColorDepth ColorGamma 1 black/white ColorType ContractContiguousWhites... false DTM DeliveringHTML false DeliveringIHTML false DeliveringWML false Ŧ Show Inherited Values Begin Installation 6. Re-enter Database Connection Details (may not be required):

#### Figure 50 Downloaded File Screen

On the Database Connection Details screen, select the type of database from the Database Type drop down menu and enter the database connection details in the format shown. The Database URL, User Name, and Password should be available from your Database Administrator (DBA). The format for these URL's is displayed in the dialog and is also described below:

- For Oracle, set to: jdbc:oracle:thin:@<oracle\_host>:<oracle\_port>:<oracle\_database\_name>
- For MySQL, set to: jdbc:mysql://<mysql-server-ip:port>/ <db-name>?user=<connect-user>&password=<connect-password>
- For Postgres, set to: jdbc:postgresql://<postgres machine>:<postgres port>/<postgres database name>
- For PointBase, set to: jdbc:pointbase:server://<ip\_address>:<port>/<SID>
- For Sybase ASE, set to: jdbc:sybase:Tds:<ip\_address>:<port>/SID
- For IBM DB2, set to: jdbc:db2://<ip address>:<port>/SID
- For Microsoft SQL Server 2000: jdbc:bea:sqlserver\_host>:<sqlserver\_port>;databaseName=<sqlserver\_database \_name>
- When using WebLogic database connection pool, set to:

jdbc:weblogic:pool:<poolname>

Example: deviceDB.url: jdbc:oracle:thin:@oracle\_host:1521:mySID

- 7. Click Connect. Once a successful connection is made the details are stored and will be remembered the next time the tool is run.
- 8. If an existing MobileAware Device Database is detected, the Backup Existing Database to XML file screen is shown and you are required to backup the existing device database to an XML file before proceeding. The created backup XML file will have the same structure as the DeviceRepository.xml file. This backup XML file will be used for detecting modifications later in the upgrade process. Enter a name for the XML file and click Backup.

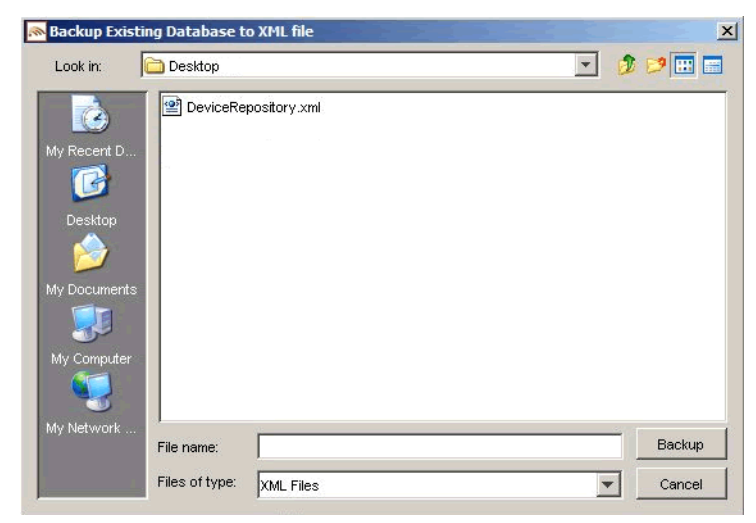

### Figure 51 Backup Existing Device Database Screen

9. A progress bar monitors the progress of the backup process. This may take up to 2 minutes depending on the connection.

#### Figure 52 Backup Progress Bar

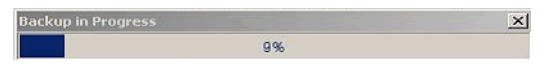

10. Detect Custom Devices/Attributes:

The backupDeviceRepository.xml and DeviceRepository.xml files are compared to allow a list of modifications to be presented to the user.

If no modifications are identified, the existing database will be replaced with the selected Device XML file. When the Device Installation Compete window appears, click OK and then click Exit to close the DeviceInstaller tool.

- 11. If odifications are detected, you will be asked to review the modifications before proceeding with the installation.
- 12. Once the detection process completes, a dialog box similar to the one shown below will appear showing the delta between the DeviceRepository.xml file to be installed and the existing MobileAware Device Database. You can now choose to re-apply any modifications that have been detected in the existing MobileAware Device Database by selecting the appropriate Retain Custom Entry checkboxes.

47

| Device Name      | Attribute Name              | Customer Value           | MobileAware Value      | Retain Custom Entry |       |
|------------------|-----------------------------|--------------------------|------------------------|---------------------|-------|
| Fricason         | TextColumns                 | 33                       | 10                     |                     |       |
| hicsson          | TextRows                    | 3                        | 4                      | E                   |       |
| SharpGXI98       | UAProt HardwarePlatform Mo. | GX098                    | TQ-GX-198              | Ē                   |       |
| SamsungSGHA288   | HTTPMetaDataString          | SGH-A288                 | A288                   | E                   | - 12  |
| Nostel/UP4       | UsableHeightPixets          | 60                       | Not Defined            | E                   |       |
| Alcatel/UP4      | UsableV/idthPixels          | 91                       | Not Defined            |                     | - 125 |
| PanasonicGD67    | UAProf HardwarePlatform Sc  | 15x4                     | 15x6                   |                     |       |
| kokia6800        | UAProf./VapCharacteristics  | 64000                    | 5600                   | E                   |       |
| Doera/Nokis9210i | HTTPMetaDataString          | EPOC&, Nokia/Series-9200 | EPOC8Nokia/Series-9200 |                     |       |
| Actorole//60i    | HTTPMetaDataString          | V60m                     | V60                    |                     |       |
| ActorolaC330     | HTTPMetaDataString          | te02                     | TA02                   |                     |       |
| 4B/1.2           | HTTPMetaDataString          | MIB8emp(1.2              | MB81.2                 |                     |       |
| MB/2.0           | HTTPMetaDataString          | MIB8amp;2.0              | MB82.0                 |                     | -1    |
|                  |                             |                          |                        |                     |       |

### Figure 53 Comparison of Existing Download Data with New Data

13. Create the database

After selecting any data that you wish to retain, click **Create Database**. You will see a Warning dialog box indicating that the MobileAware Device Database data will be replaced with the selected data set. Click **Yes** button to proceed with the installation.

#### Figure 54 Overwrite Data Screen

| Device Name     | Attribute Name              | Customer Value         | MobleAware Value       | Retain Custom Entry |     |
|-----------------|-----------------------------|------------------------|------------------------|---------------------|-----|
| ricsson         | TextColumns                 | 33                     | 10                     |                     |     |
| ricsson         | TextRows                    | 3                      | 4                      |                     |     |
| harpGX098       | LIAProf HardwarePlatform Mo | GX198                  | TQ-GX-I98              |                     |     |
| amsungSGHA288   | HTTPMetaDataString          | SGH-A288               | A288                   |                     |     |
| Vicatet/UP4     | UsableHeightPixets          | 60                     | Not Defined            |                     |     |
| UcateI/UP4      | UsableWidthPixels           | 91                     | Not Defined            |                     | 101 |
| anasonicGD67    | LIAProf HardwarePlatform.Sc | . 15x4                 | 15×6                   |                     |     |
| lokia6800       | UAProf MapCharacteristics   | 64000                  | 5600                   |                     |     |
| pera/Nokia9210i | HTTPMetaDataString          | EPOC&Nokia/Series-9200 | EPOC8Nokia/Series-9200 |                     |     |
| lotorola//60i   | HTTPMetaCate Cate           | kees.                  | kan d                  |                     |     |
| lotorole/C330   | HTTPMetal Warning           |                        | ×                      |                     |     |
|                 |                             |                        |                        |                     |     |

14. A progress bar shows the progress of the data installation.

### Figure 55 Creating Device Table Progress Bar

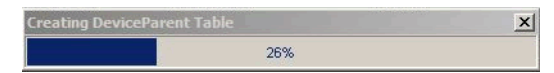

15. Click OK on the Database Installation Complete screen and then click Exit on the Device Installer screen to close the tool.

#### Figure 56 Database Installation Complete

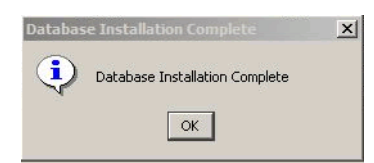

# Device Installer Scenario 3: Updating an Existing MobileAware Device Database from an XML File

The steps used to update an existing MobileAware Device Database from an XML file are shown below, along with sample screenshots:

1. Run MISDeviceInstaller.exe (Windows) or MISDeviceInstaller (Unix/Linux platforms) and the Device Installer Usage screen will appear. Click Continue.

### Figure 57 Device Installer Usage Screen

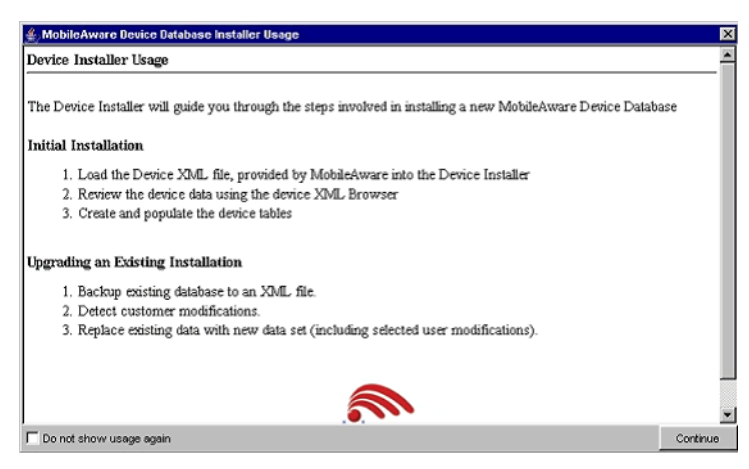

2. The MobileAware Device Database Options screen will appear. Click Load File to install the MobileAware Device Database from a local DeviceRepository.xml.

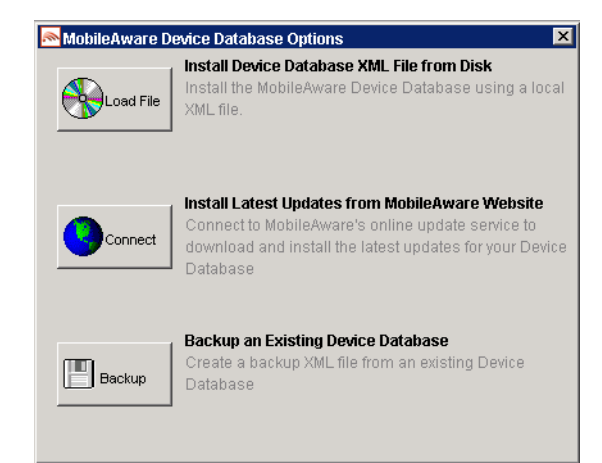

#### Figure 58 MobileAware Device Database Options

3. Then the Select MIS Device XML file screen appears, choose a DeviceRepository.xml file to install and click Open. The DeviceRepository.xml file included with the MobileAware Interaction Server installer will be shown as the default for a new installation.

#### Figure 59 Select MobileAware Device XML File Screen

| 🙈 Select Mobile                                   | eAware Device  | XML file     |   | ×       |
|---------------------------------------------------|----------------|--------------|---|---------|
| Look in:                                          | 🚞 Desktop      |              | • | 🤌 📁 📰 📰 |
| My Recent D<br>Desktop<br>Desktop<br>My Documents | DeviceRe       | pository.xml |   |         |
| My Network                                        | File name:     |              |   | Open    |
|                                                   | Files of type: | XML Files    | 1 | Cancel  |

4. The DeviceRepository.xml screen shows the DeviceRepository.xml to be installed. The file has been converted into a hierarchical structure and provided as a preview of the MobileAware Device Database to be installed. Inherited values for each device can also be displayed by checking the show inherited values box. Click Begin Installation to proceed.

50

| 1obileAware Device Tree | Device Attributes: root  |                 |   |
|-------------------------|--------------------------|-----------------|---|
| ⊞…∕ý root               | Attribute Name           | Attribute Value |   |
|                         | AcceptHeader             |                 |   |
|                         | AccessKeyDisplayed       | false           |   |
|                         | AccessKeySupported       | true            |   |
|                         | AlternateLineService     | false           |   |
|                         | AudioFormatSupported     |                 |   |
|                         | BluetoothSupported       | false           |   |
|                         | Brand                    | UNDEFINED       |   |
|                         | BrowserType              |                 |   |
|                         | CDC1xSupported           | false           |   |
|                         | CLDC1xSupported          | false           |   |
|                         | CharsetSupported         | UTF-8           |   |
|                         | ColorDepth               | 1               |   |
|                         | ColorGamma               | 1               |   |
|                         | ColorType                | black/white     |   |
|                         | ContractContiguousWhites | false           |   |
|                         | DTM                      |                 |   |
|                         | DeliveringHTML           | false           |   |
|                         | DeliveringIHTML          | false           |   |
|                         | DeliveringWML            | false           | - |
|                         | Show Inherited Values    |                 |   |

#### Figure 60 DeviceRepository.xml Screen

- 5. On the Database Connection Details screen, select the type of database from the Database Type drop down menu and enter the database connection details in the format shown. The Database URL, User Name, and Password should be available from your Database Administrator (DBA). The format for these URL's is displayed in the dialog and is also described below:
  - For Oracle, set to: jdbc:oracle:thin:@<oracle\_host>:<oracle\_port>:<oracle\_database\_name>
  - For MySQL, set to: jdbc:mysql://<mysql-server-ip:port>/
     <db-name>?user=<connect-user>&password=<connect-password>
- For Postgres, set to: jdbc:postgresql://<postgres\_machine>:<postgres\_port>/<postgres\_database\_name>
- For PointBase, set to: jdbc:pointbase:server://<ip address>:<port>/<SID>
- For Sybase ASE, set to: jdbc:sybase:Tds:<ip\_address>:<port>/SID

51

#### MobileAware Interaction Server Installation Guide

- For IBM DB2, set to: jdbc:db2://<ip\_address>:<port>/SID
- For Microsoft SQL Server 2000: jdbc:bea:sqlserver\_host>:<sqlserver\_port>;databaseName=<sqlserver\_database \_\_name>
- When using WebLogic database connection pool, set to:

jdbc:weblogic:pool:<poolname>

Example: deviceDB.url: jdbc:oracle:thin:@oracle\_host:1521:mySID

6. Click Connect. Once a successful connection is made the details are stored and will be remembered the next time the tool is run.

#### Figure 61 Example of PointBase Connection Details screen

|   | Database Type<br>PointBase                      |
|---|-------------------------------------------------|
|   | Database URL                                    |
|   | jdbc:pointbase:server://localhost:9093/workshop |
| í | Database User Name                              |
|   | weblogic                                        |
| 1 | Database Password                               |
|   | ****                                            |

7. If an existing MobileAware Device Database is detected, the Backup Existing Database to XML file screen is shown and you are required to backup the existing device database to an XML file before proceeding. The created backup XML file will have the same structure as the DeviceRepository.xml file. This backup XML file will be used for detecting modifications later in the upgrade process. Enter a name for the XML file and click Backup.

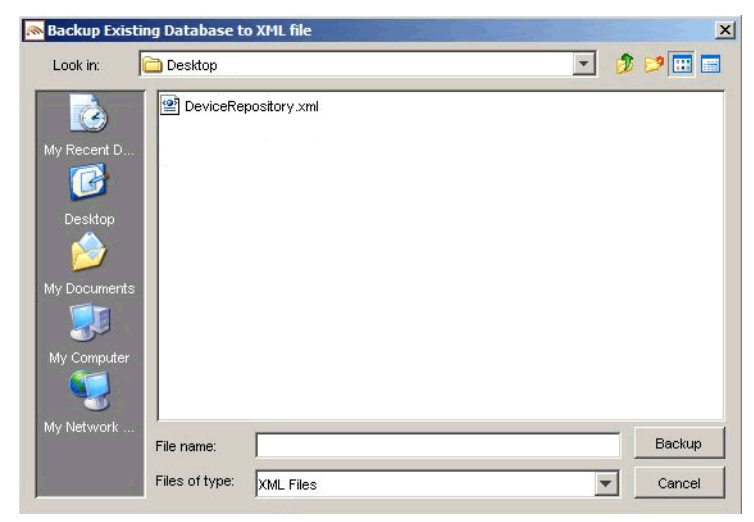

### Figure 62 Backup Existing Device Database Screen

8. A progress bar monitors the progress of the backup process. This may take up to 2 minutes depending on the connection.

#### Figure 63 Backup Progress Bar

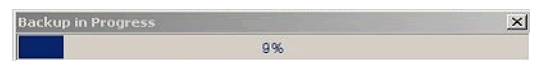

9. Detect Custom Devices/Attributes:

The backupDeviceRepository.xml and DeviceRepository.xml files are compared to allow a list of modifications to be presented to the user.

If no modifications are identified, the existing database will be replaced with the selected Device XML file. When the Device Installation Compete window appears, click OK and then click Exit to close the DeviceInstaller tool.

- 10. If modifications are detected, you will be asked to review the modifications before proceeding with the installation.
- 11. Once the detection process completes, a dialog box similar to the one shown below will appear showing the delta between the DeviceRepository.xml file to be installed and the existing MobileAware Device Database. You can now choose to re-apply any modifications that have been detected in the existing MobileAware Device Database by selecting the appropriate Retain Custom Entry checkboxes.

| Octoon         Fed.Game         32         0          1           Vector         FedRove         3         4         0.00         1         1           Vector         FedRove         3         4         0.00         1         1           Vector         FedRove         3         4         0.00         1         1           Vector         Status         50         50.00         1         1         1         1         1         1         1         1         1         1         1         1         1         1         1         1         1         1         1         1         1         1         1         1         1         1         1         1         1         1         1         1         1         1         1         1         1         1         1         1         1         1         1         1         1         1         1         1         1         1         1         1         1         1         1         1         1         1         1         1         1         1         1         1         1         1         1         1         <                                                                                                    | Octoon         TectOwn         33         0         Image: Constraint on the March No.         0         Image: Constraint on the March No.         0         Image: Consthe Mar                                                                                                    | Device Name     | Attribute Name                                                                                                    | Customer Value          | MobileAware Value      | Retain Custom Entry |     |
|----------------------------------------------------------------------------------------------------|----------------------------------------------------------------------------------------------------|-----------------|----------------------------------------------------------------------------------------------------|-------------------------|------------------------|---------------------|-----|
| Interview         3         4         1           Res/XMB         Model Market Market                                                                                                    | Interview         3         4         1           Res/XMI         JAMOV Markey affects         0         4         1           Res/XMI         JAMOV Markey affects         0         1         0         1           Res/XMI         JAMOV Markey affects         0         No         1         0         1         0         1         0         1         0         1         0         1         0         1         0         1         0         1         0         1         0         1         0         1         0         1         0         1         0         1         0         1         0         1         0         1         0         1         0         1         0         1         0         1         0         1         0         1         0         1         0         1         0         1         0         1         0         1         0         1         0         1         0         1         0         0         0         0         0         0         0         0         0         0         0         0         0         0         0         0         0         0                                                                                                    | riceson         | TextColumns                                                                                                    | 33                      | 10                     |                     |     |
| ImpCMIB         Althorithmature information         DBB         D-0.400         ImpCMIB           ImpCMIB         Althorithmature information         DBB         D-0.400         ImpCMIB         ImpCMIB         <                                                                                                    | ImpCMDB         AMAP of brank upper flatform.Net., 0008         TO GL 640         T           ImpCMDB         X004         S004         X004         T           ImpCMDB         X004         X004         T         T           ImpCMDB         X004         X004         T         T           ImpCMDB         X004         X004         T         T           ImpCMDB         X004         X004         T         T           ImpCMDB         X004         X004         T         T           ImpCMDB         X004         X004         T         T           ImpCMDB         X004         X004         T         T           ImpCMDB         X004         X004         T         T           ImpCMDB         X004         X004         T         T           ImpCMDB         X004         X004         T         T           ImpCMDB         X004         X004         T         T         T           ImpCMDB         X004         X004         X004         T         T           ImpCMDB         X004         X004         X004         T         T           ImpCMDB         X004 <td< td=""><td>ricsson</td><td>TextRows</td><td>3</td><td>4</td><td></td><td></td></td<>                                                                                                    | ricsson         | TextRows                                                                                                    | 3                       | 4                      |                     |     |
| manung/GM-1026         HTTMMAGHASHyp         Dis4.202         A202         T           dis68/E4         Usederleg/Twise         60         Not Cefred         T           dis68/E4         Usederleg/Twise         60         Not Cefred         T           dis68/E4         Usederleg/Twise         60         Not Cefred         T           dis68/E4         Usederleg/Twise         50         Not Cefred         T           dis68/E4         Usederleg/Twise         50         Not Cefred         T           dis68/E4         Usederleg/Twise         50         F         T         T           dis69/E4         Usederleg/Twise         50         50         T         T           dis69/E1         HTTMMedus45Prg         DOCAmpt NataSeres:00         T         T         Motor/N101         T           dis69/E1         HTTMMedus45Prg         VOCAmpt NataSeres:00         T         T         Motor/N101         T         Motor/N101         T         Motor/N101         T         Motor/N101         T         Motor/N101         T         Motor/N101         T         Motor/N101         T         Motor/N101         T         Motor/N101         T         Motor/N101         T         Motor/N101         T                                                                                                    | minung/GHA206         HTTMedudaShy         Soft-A208         A208         T           dodd/54         Joaderhydfiwles         60         Nd Chelad         T           dodd/54         Joaderhydfiwles         60         Nd Chelad         T           dodd/54         Joaderhydfiwles         60         Nd Chelad         T           dodd/54         Joaderhydfiwles         60         Nd Chelad         T           dodd/54         Joaderhydfiwles         60         Nd Chelad         T           dodd/54         Joaderhydfiwles         60         Nd Chelad         T           dodd/54         Joaderhydfiwles         60         60         T           dodd/54         Joaderhydfiwles         60         60         T           dodd/54         Joaderhydfiwles         60         60         T           dodd/54         Joaderhydfiwles         90         50.0 httl/bitel/stel/stel/stel/stel/stel/stel/stel/s                                                                                                    | harpGXI98       | UAProf HardwarePlatform.Mo                                                                                                    | . GX098                 | TQ-GX-I98              |                     |     |
| Dead/E4         Upset/egr/Purg         90         Not Defined                      Not Defined                macazination              macazination              macazinatreadinatreadination              macazination </td <td>CodeLS 4         UsedHorgeRVerting         90         Not Codined         —           CodeLS 4         UsedHorgeRVerting         91         Not Codined         —           CodeLS 4         UsedHorgeRVerting         91         Not Codined         —           CodeLS 4         CodeCodeRVerting         9601         660         —           CodeCodeRVerting         PROCIMER/CodeCodeRVerting         9601         —         —           CodeCodeRVerting         PROCIMER/CodeCodeRVerting         PROCIMER/CodeCodeRVerting         PROCIMER/CodeCodeRVerting         PROCIMER/CodeCodeRVerting         PROCIMER/CodeCodeRVerting         PROCIMER/CodeCodeRVerting         PROCIMER/CodeCodeRVerting         PROCIMER/CodeCodeRVerting         PROCIMER/CodeRVerting         PROCIMER/CodeRVerting         PROCIME</td> <td>amsungSGHA288</td> <td>HTTPMetaDataString</td> <td>SOH-A288</td> <td>A288</td> <td>E</td> <td></td> | CodeLS 4         UsedHorgeRVerting         90         Not Codined         —           CodeLS 4         UsedHorgeRVerting         91         Not Codined         —           CodeLS 4         UsedHorgeRVerting         91         Not Codined         —           CodeLS 4         CodeCodeRVerting         9601         660         —           CodeCodeRVerting         PROCIMER/CodeCodeRVerting         9601         —         —           CodeCodeRVerting         PROCIMER/CodeCodeRVerting         PROCIMER/CodeCodeRVerting         PROCIMER/CodeCodeRVerting         PROCIMER/CodeCodeRVerting         PROCIMER/CodeCodeRVerting         PROCIMER/CodeCodeRVerting         PROCIMER/CodeCodeRVerting         PROCIMER/CodeCodeRVerting         PROCIMER/CodeRVerting         PROCIMER/CodeRVerting         PROCIME                                                                                                    | amsungSGHA288   | HTTPMetaDataString                                                                                                    | SOH-A288                | A288                   | E                   |     |
| Databal         Distance         P         Not fortunary         P           Second/CMC         USA         USA         USA         USA         USA           Second/CMC         USA         USA                                                                                                    | Coded/A         Used/OffWhether         19         Not Celled                                                                                                    | Icatel/UP4      | UsableHeightPixels                                                                                                    | 60                      | Not Defined            |                     |     |
| mesosoci02*         LANo for the dury of Halforn 50 15:4         15:6         Image: Control 10:000           mesosoci02*         LANo for the dury of Halforn 50 15:4         15:6         Image: Control 10:000           mesosoci02*         LANO for the dury of Halforn 50 15:4         15:6         Image: Control 10:000           mesosoci02*         LANO for the dury of Halforn 50 15:4         15:6         Image: Control 10:000           mesosoci02*         LANO for the dury of Halforn 50 15:4         Control 10:000         Image: Control 10:000           mesosoci02*         LANO for the dury of Halforn 50 15:4         Control 10:000         Image: Control 10:000           mesosoci02*         LANO for the dury of Halforn 50 15:000         Mesosoci02*         Image: Control 10:000           BP 2         LTTHe Medule 30:000         Lano for the dury of Mesosoci0         Lano for the dury of Mesosoci0*           BP 2         LTTHe Medule 30:000         Lano for the dury of Mesosoci0*         Lano for the dury of Mesosoci0*           BP 2         Lano for the dury of Mesosoci0*         Lano for the dury of Mesosoci0*         Lano for the dury of Mesosoci0*           BP 2         Lano for the dury of Mesosoci0*         Lano for the dury of Mesosoci0*         Lano for the dury of Mesosoci0*           Lano for the dury of the dury of Mesosoci0*         Lano for the dury of Mesosoci0*                                                                                                    | execusio2021 UAR/of therauge filter to 5.2 154 156 1<br>prefAtAlado 2010 1711 1714 156 1<br>prefAtAlado 2010 1711 1714 156 157 157 157 157 157 157 157 157 157 157                                                                                                    | Icatel/UP4      | UsableWidthPixels                                                                                                    | 91                      | Not Defined            |                     |     |
| bullet00 LANo 11/90 Characterister                                                                                                    | Balade00 LAPort Ving-Transcriptions                                                                                                    | anasonicGD67    | UAProf HardwarePlatform Sc                                                                                                    | 15x4                    | 15x6                   |                     |     |
| opreheta/010 HTTMedudes/brg IPOC/sexp(sites/Grees.000 DTC/sexp(sites/Grees.000 DTC/sexp(sites/Gr                                                                                                    | oprehladički h1111Heldudstva 1900. Očena (balaščere 200 0 070.01446.50res 200 0 070.01446.50res 200 0 070.01446.50res 200 0 070.01446.50res 200 0 070.01446.50res 200 0 070.0144.50res 200 070.0144.50res 200 070.50res 200 070.50res 200 070.50                                                                         | lokia6800       | UAProf.WapCharacteristics                                                                                                    | 64000                   | 5600                   | E                   |     |
| docavi00         https://docavi00         https://docavi00         https://docavi00           docavi00         https://docavi00         https://docavi00         https://docavi00           69.2         https://docavi00         https://docavi00         https://docavi00           69.2         https://docavi00         MtBiser(12         MtBis 2         implication           69.0         https://docaving         MtBiser(12         MtBis 2         implication         implication           69.0         https://docaving         MtBiser(12         MtBis 2         implication         implication         implication                                                                                                    | dorowY00 hTTTHedoudsShrg Y00n Y00<br>TTTHedoudsShrg 922 TA22<br>E0/2 HTTHedoudsShrg MeSlawgt2 MESI2<br>E0/0 HTTHedoudsShrg MeSlawgt2 MESI2<br>E0/0 HTTHedoudsShrg MeSlawgt2 MESI2<br>E0/0 HTTHedoudsShrg MeSlawgt2 MESI2                                                                                                    | pera/Nokia9210i | HTTPMetaDataString                                                                                                    | EPOC&,Nokia/Series-9200 | EPOC8Nokia/Series-9200 |                     |     |
| Received Mathematical Stars (Second Second S                                                                                                    | 80:09:030 HTTMedicaleShy 902 TA22<br>67.2 HTTMedicaleShy MB3erg1 MB3erg1<br>62.0 HTTMedicaleShy MB3erg2 MB3erg2<br>HTTMedicaleShy MB3erg2<br>HTTMedicaleShy MB3erg2<br>HTTME                                                                                                    | fotorola//60i   | HTTPMetaDataString                                                                                                    | V60m                    | V60                    |                     | 188 |
| BP 2 HTTMedukaShrg MBargt 2 MB3 2 T<br>BC0 HTTMedukaShrg MBarg 30 MB3 2 T                                                                                                    | BP 2 HTTIMediousStrg M88wp(12 M8812<br>BC0 HTTMediousStrg M88wp(20 M8820<br>HTTMediousStrg M88wp(20 M8820<br>HTMMediousStrg M88wp(20 M8820<br>HTMMediousStrg M88wp(20 M880<br>HTMMediousStrg M88wp(20 M880<br>HTMMediousStrg M88wp(20 M880<br>HTMMediousStrg M88wp(20 M880<br>HTMMediousStrg M88wp(20 M880<br>HTMMediousStrg M88wp(20 M880<br>HTMMediousStrg M88wp(20 M880<br>HTMMediousStrg M88wp(20 M880<br>HTMMediousStrg M88wp(20 M880<br>HTMMediousStrg M88wp(20 M880<br>HTMMediousStrg M88wp(20 M880<br>HTMMediousStrg M88wp(20 M880<br>HTMMediousStrg M88wp(20 M880<br>HTMMediousStrg M88wp(20 M880<br>HTMMediousStrg M880<br>HTMMediousStrg M88wp(20 M880<br>HTMMediousStrg M880<br>HTMMediousStrg M880<br>HTMMediousStrg M880<br>HTMMediousStrg M880<br>HTMMediousStrg M880<br>HTMMediousStrg M880<br>HTMMediousStrg M880<br>HTMMediousStrg M880<br>HTMMediousStrg M880<br>HTMMediousStrg M880<br>HTMMediousStrg M880<br>HTMMediousStrg M880<br>HTMMediousStrg H880<br>HTMMediousStrg H8 | lotorolaC330    | HTTPMetaDataString                                                                                                    | 1002                    | TA02                   |                     |     |
| BCO HTTMHANAShra Metawr,20 Metazo                                                                                                    | BCO HTTMeddudshra Mellensio Mello 🗌 🖌                                                                                                    | 1B/1.2          | HTTPMetaDataString                                                                                                    | MIB8amp;1.2             | MB81.2                 |                     |     |
|                                                                                                    |                                                                                                    | (B/2.0          | HTTPMetaDataString                                                                                                    | MB8amp;2.0              | MB82.0                 |                     | -1  |
|                                                                                                    |                                                                                                    |                 | And a state of the state of the |                         |                        |                     |     |
|                                                                                                    |                                                                                                    |                 | Comment of the first of the                                                                                                    |                         |                        |                     |     |
|                                                                                                    |                                                                                                    |                 | Committy is a set of                                                                                                    |                         |                        |                     |     |
|                                                                                                    |                                                                                                    |                 |                                                                                                    |                         |                        |                     |     |
|                                                                                                    |                                                                                                    |                 |                                                                                                    |                         |                        |                     |     |
|                                                                                                    |                                                                                                    |                 |                                                                                                    |                         |                        |                     |     |
|                                                                                                    |                                                                                                    |                 |                                                                                                    |                         |                        |                     |     |
|                                                                                                    |                                                                                                    |                 |                                                                                                    |                         |                        |                     |     |

### Figure 64 Comparison of Existing Data with New Data

12. Create the database

After selecting any data that you wish to retain, click Create Database. You will see a Warning dialog box indicating that the MobileAware Device Database data will be replaced with the selected data set. Click **Yes** button to proceed with the installation.

#### Figure 65 Overwrite Data Screen

|                 | PAINDLE NOTIC               | Customer value                                                                                                   | MUDICAWORD VOID        | Retain Custom Entry |      |
|-----------------|-----------------------------|----------------------------------------------------------------------------------------------------|------------------------|---------------------|------|
| ricsson         | TextColumns                 | 33                                                                                                    | 10                     |                     |      |
| ricsson         | TextRows                    | 3                                                                                                    | 4                      |                     |      |
| harpGX098       | LIAProf HardwarePlatform Mo | GXI98                                                                                                    | TQ-GX-98               |                     | 100  |
| amsungSGHA288   | HTTPMetaDataString          | SGH-A288                                                                                                    | A268                   |                     | 100  |
| Vicatet/UP4     | UsableHeightPixets          | 60                                                                                                    | Not Defined            |                     |      |
| UcateI/UP4      | UsableWidthPixels           | 91                                                                                                    | Not Defined            |                     | 101  |
| anasonicGD67    | LIAProf HardwarePlatform.Sc | 15x4                                                                                                    | 15x6                   |                     | 100  |
| lokia6800       | UAProf MapCharacteristics   | 64000                                                                                                    | 5600                   |                     |      |
| pera/Nokia9210i | HTTPMetaDataString          | EPOC8amp;Nokia/Series-9200                                                                                       | EPOC8Nokia/Series-9200 |                     | 1991 |
| lotorola//60i   | HTTPMetaCate Paris -        | kana.                                                                                                    | keen al                |                     | 1011 |
| lotorole/C330   | HTTPMetal Warning           | and the second second second second second second second second second second second second second second second | ×                      |                     | 100  |
|                 |                             | <u>Yes</u> No                                                                                                    |                        |                     |      |

13. A progress bar shows the progress of the data installation.

### Figure 66 Creating Device Table Progress Bar

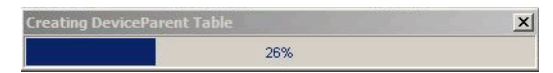

14. Click OK on the Database Installation Complete screen and then click Exit on the Device Installer screen to close the tool.

#### Figure 67 Database Installation Complete

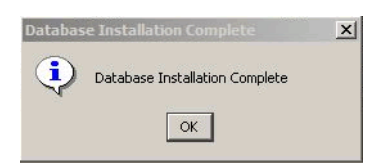

# Device Installer Scenario 4: Backup an Existing MobileAware Device Database to an XML File

The steps used to backup an existing MobileAware Device Database are shown below, along with sample screenshots:

1. Run MISDeviceInstaller.exe (Windows) or MISDeviceInstaller (Unix/Linux platforms) and the Device Installer Usage screen will appear. Click Continue.

#### Figure 68 Device Installer Usage Screen

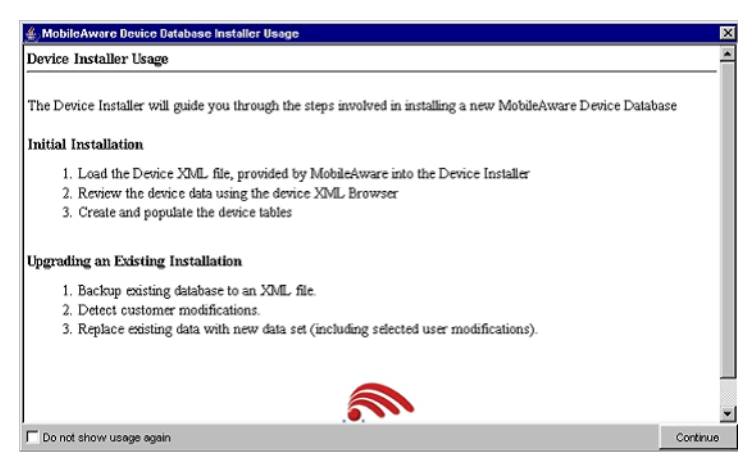

2. The MobileAware Device Database Options screen will appear. Click **Backup** to backup the installed MobileAware Device Database to an XML file.

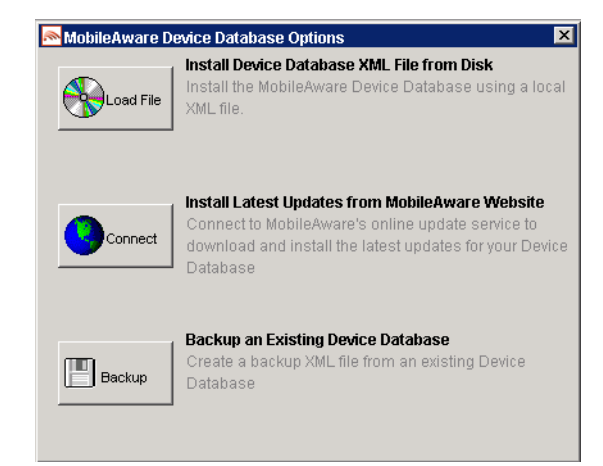

#### Figure 69 MobileAware Device Database Options

3. On the Backup Existing Database to XML file screen, enter a name for the XML file and click Backup to backup the existing device database to an XML file.

#### Figure 70 Backup Existing Device Database Screen

4. A progress bar monitors the progress of the backup process. This may take up to 2 minutes depending on the connection.

### Figure 71 Backup Progress Bar

| Backup in Progress |    | × |
|--------------------|----|---|
|                    | 9% |   |

5. When the backup completes, exit the tool by select File > Exit.

### **Configuring mis.properties Settings**

The mis.properties file must be updated to reflect the Device Database connection details. This enables the MIS to connect to the Device Database to retrieve device profiles for use during content transformation.

**Note:** By default, MIS is configured to communicate to the standard BEA WebLogic Database Connection Pool. If you are using the standard BEA WebLogic Database Connection Pool, you can skip this section. You are only required to configure the mis.properties settings manually if you want to use an alternative database or you have a custom domain that is not using the default BEA WebLogic Database Connection Pool.

### The mis.properties File

The configuration file used by the MobileAware Interaction Server that contains the device database connection settings is the mis.properties file.

This file can be found in the WEB-INF/classes folder of the web application (e.g. for the sample Mobility Portal application it is located at:

<bea>\weblogic81\mobileaware\samples\BEAWorkshop\maportal\WEB-INF\classes\)

It is a plain text file that can be edited in any text editor.

This section describes configuration settings for the mis.properties file.

### **Configuring the MobileAware Device Database Connection**

The following device database properties must be configured in order for MobileAware Interaction Server to successfully communicate with the MobileAware Device Database when using an external database:

### MobileAware Interaction Server Installation Guide

| Property        | Description                                                                                                    |
|-----------------|----------------------------------------------------------------------------------------------------|
| deviceDB.driver | Location of the JDBC driver to be used by MobileAware interaction<br>Server to gain access to the database.         |
|                 | This property also has the effect of informing MobileAware Interaction<br>Server which database it is connected to. |
|                 | For Oracle, set to: oracle.jdbc.driver.OracleDriver                                                                 |
|                 | For MySQL, set to: org.gjt.mm.mysql.Driver                                                                          |
|                 | For Postgres, set to: org.postresql.Driver                                                                          |
|                 | For PointBase, set to: com.pointbase.jdbc.jdbcUniversalDriver                                                       |
|                 | For SQL Server (with MIS deployed on BEA WebLogic only), set to:<br>weblogic.jdbc.sqlserver.SQLServerDriver         |
|                 | For Sybase ASE set to: com.sybase.jdbc2.jdbc.SybDriver                                                              |
|                 | For IBM DB2 Universal Database set to: com.ibm.db2.jcc.DB2Driver                                                    |
|                 | To configure MIS to use the BEA WebLogic database connection pool: weblogic.jdbc.pool.Driver                        |
|                 | Example: deviceDB.driver:oracle.jdbc.driver.OracleDriver                                                            |

| deviceDB.url                  | The URL to use to access the Device Database.                                                                                                    |
|-------------------------------|----------------------------------------------------------------------------------------------------|
|                               | For Oracle, set to:<br>jdbc:oracle:thin:@ <oracle_host>:<oracle_port>:<oracle_database_na<br>me&gt;</oracle_database_na<br></oracle_port></oracle_host>                                                                                                    |
|                               | For MySQL, set to:<br>jdbc:mysql:// <mysql-server-ip:port>/<br/><db-name>?user=<connect-user>&amp;password=<connect-password></connect-password></connect-user></db-name></mysql-server-ip:port>                                                                                                    |
|                               | For Postgres, set to:<br>jdbc:postgresql:// <postgres_machine>:<postgres_port>/<postgres_data<br>base_name&gt;</postgres_data<br></postgres_port></postgres_machine>                                                                                                    |
|                               | For PointBase, set to:<br>jdbc:pointbase:server:// <pointbase_machine>:<pointbase_port>/cajun</pointbase_port></pointbase_machine>                                                                                                    |
|                               | For SQLServer (with MIS deployed on BEA WebLogic only), set to:<br>jdbc:bea:sqlserver:// <sqlserver_host>:<sqlserver_port>;databaseName<br/>=<sqlserver_database_name></sqlserver_database_name></sqlserver_port></sqlserver_host>                                                                                                    |
|                               | For Sybase ASE set to: jdbc:sybase:Tds: <ip_address>:<port>/SID</port></ip_address>                                                                                                    |
|                               | For IBM DB2 Universal Database set to:<br>jdbc:db2:// <ip_address>:<port>/SID</port></ip_address>                                                                                                    |
|                               | When using WebLogic database connection pool, set to:<br>jdbc:weblogic:pool: <poolname></poolname>                                                                                                    |
|                               | Example: deviceDB.url: jdbc:oracle:thin:@oracle_host:1521:mySID                                                                                                    |
| deviceDB.user                 | Username used by MobileAware Interaction Server to access the database server when user and password authentication is required.                                                                                                    |
|                               | Note: For MySQL, this property is left blank.                                                                                                    |
|                               | Example: deviceDB.user: user                                                                                                    |
| deviceDB.password             | Password of user used by MobileAware Interaction Server to access the database server when user and password authentication is required.                                                                                                    |
|                               | Note: For MySQL, this property is left blank.                                                                                                    |
|                               | Example: deviceDB.password: password                                                                                                    |
| deviceDB.maxDBConnect<br>ions | A numeric value indicating the number of concurrent database<br>connections in the database pool. This is used to control the number of<br>concurrent database connections and licenses required by the<br>MobileAware Interaction Server. Defaults to 10. See "About<br>Connection Pools" below for more information.<br>Example: deviceDB maxDBConnections: 10 |
|                               | Limiter active D. mar Decimentals. 10                                                                                                    |

| deviceDB.waitTime  | A numeric value indicating (in milliseconds) the time to wait for a connection from the database pool. Defaults to 5000.<br>Example: deviceDB.waitTime: 5000                                                                                                    |
|--------------------|----------------------------------------------------------------------------------------------------|
| deviceDB.increment | A numeric value indicating the number of connections to add to the pool<br>if there are no connections currently available. If the maximum number<br>of connections in the pool has been reached then no new connections<br>will be added to the pool. Defaults to 1<br>Example: deviceDB.increment: 1 |

### About Connection Pools

A dynamic web site often generates HTML pages from information stored in a database. Each request for a page results in a database access. Connecting to a database is time consuming since the database must allocate communication and memory resources as well as authenticates the user and set up the corresponding security context. Setting up the individual connections can become a bottleneck.

Establishing the connection once and using the same connection for subsequent requests can therefore dramatically improve the performance of a database driven web application. Connection pooling is a technique used to avoid the overhead of making a new database connection every time an application or server object requires access to a database. Rather than making and breaking connections as required, a "pool" of database connections is maintained by the system on the server. When MobileAware Interaction Server needs a database connection, it simply requests an available one from the pool - if none is available, a new one is created & added to the pool.

The connection pool not only grows to specified limits, but also contracts as required, closing connections that have not been used for a specified time. This avoids taking up system resources by simply holding connections that are not currently required. This also handles databases which "time-out" their connections, and prevents handing a "stale" connection to an application object.

### **Configuration of XML File-based MobileAware Device Database**

To configure MIS to use an XML File-based MobileAware Device Database instead of connecting to an external database (e.g. Oracle, MySQL) where the MobileAware Device Database has been installed, the database settings must be defined properly in the mis.properties file associated with the web application.

60

 Locate the mis.properties file for your web application (e.g. for the sample Mobility Portal application, it is located at: <bea>\weblogic81\mobileaware\samples\BEAWorkshop\maportal\WEB-INF\classes\) and open it in a text editor.

```
#
# Device Repository Type
 -----
#
# This setting indicates whether the MobileAware Device Database is
# deployed as an XML file or installed into a JDBC database.
# Possible values are: xml and db
#
# If not specified, db is assumed.
#deviceRepositoryType: xml
3. Uncomment the last line so that it now reads:
deviceRepositoryType: xml
4. Look for the XML Device Repository File Location setting in the mis.properties file,
  similar to below:
#
# XML Device Repository File Location
# ------
# This setting indicates the location of the Device Repository XML file
# This setting must be set to the location of the xml file or the
# classpath will be checked (see deviceXML.resourceName)
#
# Example:
```

61

```
#C\:\\bea81sp3\\weblogic81\\mobileaware\\database\\DeviceRepository.xml
#
#deviceXML.location:
```

```
C\:\\bea81sp3\\weblogic81\\mobileaware\\database\\DeviceRepository.xml
```

 Uncomment the 'deviceXML.location:' line and change the indicated location to the actual location of the DeviceRepository.xml file. The DeviceRepository.xml file included with MobileAware Interaction Server is located at:

<bea>\weblogic81\mobileaware\database\DeviceRepository.xml. For example,

```
deviceXML.location:
```

C\:\\bea81sp3\\weblogic81\\mobileaware\\database\\DeviceRepository.xml

6. Look for the XML Device Repository Resource Name setting in the mis.properties file, similar to below

```
# XML Device Repository Resource Name
```

# -----# This setting indicates the name of the Device Repository XML file that
# should be used in the classpath.
#
# The default is "/DeviceRepository.xml"
#
# Example: deviceXML.resourceName: /DeviceRepository.xml
deviceXML.resourceName: /DeviceRepository.xml

- If the XML file to be used is not named DeviceRepository.xml, uncomment the 'deviceXML.resourceName:' line and change the indicated resource name to reflect the actual name of the XML file to be used. By default, DeviceRepository.xml is assumed.
- 8. Save the mis.properties file.
- 9. In production environment, you must now use the BEA WebLogic Administration Console to redeploy your web application. In a development environment, the web application can simply be redeployed directly from within BEA WebLogic Workshop.

### **Next Steps**

Now that you have successfully installed the MobileAware Interaction Server, BEA WebLogic Edition, you are almost ready to begin mobilizing your own web applications and portal projects.

Before you do, it is recommended that you go through the BEA Sample Workshop Mobility Project Guide and the BEA Sample Mobility Portal Guide. The BEA Sample Workshop Mobility Project Guide provides a step-by-step exercise in mobilizing a sample workshop application, while the BEA Sample Mobility Portal Guide illustrates the features of a Mobilized BEA Portal Framework.

### MobileAware Interaction Server Installation Guide